# High Channel Count Test System Reference Architecture

Building High Channel (2,000+) Sensor-Based Measurement Systems with NI FlexLogger™ Software and NI CompactDAQ

## Contents

| High Channel Count Test Reference Architecture                                      | 5    |
|-------------------------------------------------------------------------------------|------|
| Designing Systems Using the High Channel Count Test Reference Architecture          | 7    |
| High Channel Count Test Reference Architecture Overview                             | 7    |
| Designing Your System                                                               | . 14 |
| Customizing your System                                                             | . 14 |
| Commissioning a System from the High Channel Count Test Reference Architecture      | . 25 |
| Before You Begin                                                                    | . 25 |
| Assembling System Components                                                        | . 26 |
| Installing Software                                                                 | . 29 |
| Configuring Software for First Use                                                  | . 29 |
| Verifying System Configuration                                                      | . 37 |
| Using the Static Data Viewer                                                        | . 43 |
| Static Data Viewer Overview                                                         | . 43 |
| Accessing the Static Data Viewer                                                    | . 43 |
| Static Data Viewer Environment                                                      | . 44 |
| Configuring Alarms                                                                  | . 47 |
| Viewing Channel Data                                                                | . 49 |
| Error Reporting                                                                     | . 50 |
| Creating a FlexLogger Project from an Excel Spreadsheet                             | . 51 |
| Defining a FlexLogger Project in a Microsoft Excel Spreadsheet                      | . 51 |
| Strain-Bridge Worksheet                                                             | . 54 |
| Temperature-Thermocouple Worksheet                                                  | . 56 |
| Voltage-Voltage Worksheet                                                           | . 59 |
| Channel Mapping Worksheet                                                           | . 63 |
| Formulas Worksheet                                                                  | . 65 |
| Statistics Worksheet                                                                | . 67 |
| Variables Worksheet                                                                 | . 69 |
| Configuring Software                                                                | . 70 |
| Importing a New Project                                                             | . 71 |
| Commands and Command Options                                                        | . 72 |
| Benchmarking a System Built from the High Channel Count Test Reference Architecture | . 74 |
| The High Channel Count Test Benchmark System                                        | . 75 |
| Conditions                                                                          | . 76 |

| Long-Term Test Results                                                     | 77         |
|----------------------------------------------------------------------------|------------|
| Channel Count Parametrized Test Results                                    | 77         |
| High Channel Count Test Reference Architecture New Features and Changes    | 80         |
| High Channel Count Test Reference Architecture 1.2 New Features and Change | s<br>. 80  |
| High Channel Count Test Reference Architecture 1.1 New Features and Change | es<br>. 80 |
| Finding Documentation for Hardware Components                              | 73         |

# High Channel Count Test Reference Architecture

This document provides guidance for designing scalable mechanical and sensor-based measurement systems using NI CompactDAQ hardware and FlexLogger application software. NI CompactDAQ systems are renowned for their modularity, flexibility, and precision, making them ideal for a wide range of testing applications. This guide is specifically tailored to help you create scalable system designs for three common types of tests: thermal, shock and vibration, and structural.

- **Thermal Testing**: This involves the thermal characterization of devices such as appliances or heaters. For example, measuring temperature distribution and heat dissipation in an appliance during operation helps in understanding its thermal performance and ensuring safety and efficiency. Examples of applications with higher channel counts include:
  - Certification tests for heating appliances like ovens and ranges
  - Testbeds for smart building research
  - Regulatory tests for construction materials
- Shock and Vibration Testing: This area is crucial for evaluating the durability and performance of devices under dynamic conditions. An example use case is testing a device on a vibration table to simulate real-world conditions and assess its resilience to shocks and vibrations. This is essential where components must withstand harsh environments. Application examples include:
  - Modal analysis on large structures like bridges
  - Noise, vibration, and harshness testing
- **Structural Testing**: Structural testing involves measuring the strain and stress on components to ensure their integrity and performance. For instance, monitoring the cylinder strain of a compressor tank during pressurization and depressurization cycles helps in understanding the material behavior and preventing failures. Examples of applications with higher channel counts include:
  - Static fatigue testing on aircraft/spacecraft structures and wind turbine blades
  - Strain analysis on civil structures such as bridges and modern building designs

Use this document to navigate the complexities of large-scale test system design for your specific testing requirements.

| Section                                                                                        | Topics                                                                                                    |
|------------------------------------------------------------------------------------------------|----------------------------------------------------------------------------------------------------|
| Designing Systems Using the High<br>Channel Count Test Reference<br>Architecture               | <ul> <li>For users taking test requirements to design a test system:</li> <li>Hardware and software overview</li> <li>Guidance for selecting the hardware components for your test needs</li> <li>Test system design implementation details</li> </ul> |
| <u>Commissioning a System from the Static</u><br><u>Structural Test Reference Architecture</u> | <ul> <li>For users assembling the test system, wiring the system to the DUT, and installing and configuring the software:</li> <li>Setting up the hardware</li> <li>Configuring the software</li> </ul>                                                |
| Using the Static Data Viewer                                                                   | <ul> <li>For analysts:</li> <li>Accessing the Static Data Viewer</li> <li>Using the Static Data Viewer to view channel data, configure alarms, and access error reports</li> </ul>                                                                     |
| <u>Creating a FlexLogger Project from an</u><br>Excel Spreadsheet                              | <ul> <li>For testbed developers and technicians:</li> <li>Defining a FlexLogger project in an Excel spreadsheet</li> <li>Setting up the worksheets in a spreadsheet</li> <li>Importing a new FlexLogger project from a spreadsheet</li> </ul>          |
| Benchmarking a System Built from the<br>High Channel Count Test Reference<br>Architecture      | For users interested in High Channel Count Test<br>Reference Architecture system capabilities:<br>System test results benchmarks                                                                                                    |

# Designing Systems Using the High Channel Count Test Reference Architecture

This section provides guidance for designing structural test systems that use NI hardware and the High Channel Count Test Reference Architecture design pattern. Use this to create a system schematic for your specific testing requirements.

# High Channel Count Test Reference Architecture Overview

The High Channel Count Test Reference Architecture provides a pattern for designing systems that monitor and log responses from a variety of structures. The reference architecture is designed for short and long-term tests configured with up to 2,000 channels.

The High Channel Count Test Reference Architecture is a customizable modular design that uses the NI Network-based C Series platform. Network-based products enable the deployment of instrumentation over a large area which reduces the amount of sensor cabling that would otherwise be needed.

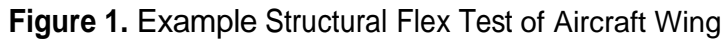

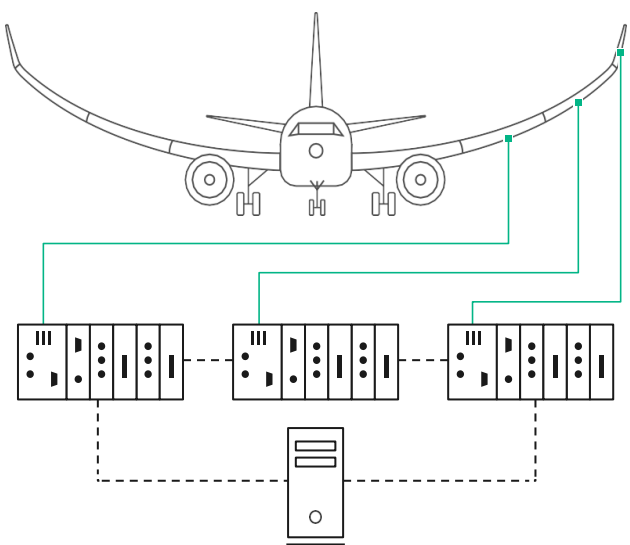

#### Other examples include:

- Large scale thermal tests for household appliances, materials testing and compliance labs
- Structural tests of wind turbine components including rotor blades and tower
- Research testbeds for modern civil structures including stadiums and bridges

Refer to **Benchmarking a System Built from the High Channel Count Test Reference Architecture** for more information about the specific hardware and software components used in the validated test system and performance benchmarks for various tests.

**Note** Your test requirements may not be easily satisfied by strict adherence to the design pattern described in this document. Deviations from the design pattern and the use of additional instrumentation is expected; however, consider the deviation when performing a trade analysis of your design.

#### **Related concepts:**

 Benchmarking a System Built from the High Channel Count Test <u>Reference</u> <u>Architecture</u>

# Hardware Overview

The High Channel Count Test Reference Architecture is fundamentally a design pattern that you can use to instantiate a family of high-channel-count test systems, ranging from dozens to thousands of channels.

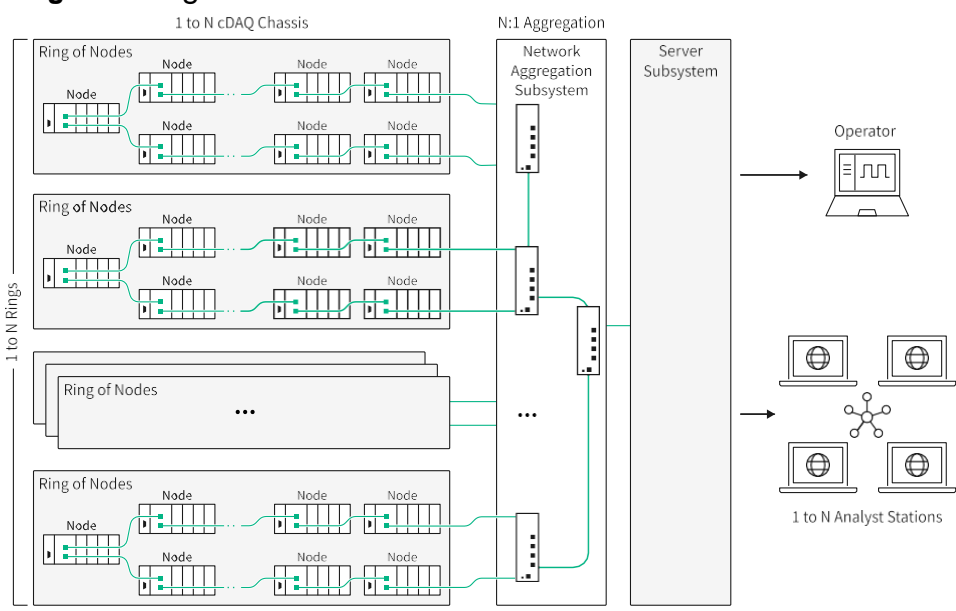

Figure 3. High Channel Count Test Reference Architecture Hardware Overview

The High Channel Count Test Reference Architecture comprises a combination of NI instrumentation and additional third-party hardware components grouped into a pattern of *nodes*, *rings*, and *subsystems*, further defined in the following sections.

Refer to *Designing Your System* for more information about choosing the hardware components for your test system needs.

#### Node

A *node* is a single cDAQ-9189 TSN-enabled Ethernet CompactDAQ chassis configured with up to eight C Series modules. The chassis serves as the foundation for all instrumentation in the test system and the modular design enables you to tailor the distribution and makeup of the channels in the system.

The reference architecture is intended for test systems composed of mostly quarter- bridge strain gauges; however, the design also supports thermocouple and voltage channel types. The reference architecture supports the following C Series modules:

- NI-9235 C Series Strain/Bridge Input Module
- NI-9236 C Series Strain/Bridge Input Module
- NI-9237 C Series Strain/Bridge (full/half/quarter) Input Module
- NI-9213 C Series Temperature Input Module
- NI-9234 C Series IEPE Acceleration/Vibration Input Module
- NI-9215 C Series Voltage Input Module

### Ring

A *ring* is a network of nodes arranged in a *ring topology*, as shown in the following figure. A ring topology introduces redundancy into the system design so that any single node or cable failure cannot cripple adjacent instrumentation.

Figure 4. Ring Topology

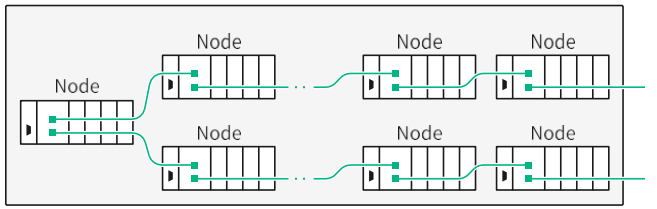

**Note** You can scale the design pattern for your test needs by expanding the number of nodes in each ring and number of rings in each test system.

#### **Network Aggregation Subsystem**

The *network aggregation subsystem* aggregates all ring communication down to a single port using the cRIO-9805 Ethernet Switch Expansion Module for CompactRIO. The network aggregation subsystem can include as many Ethernet switches as are required to aggregate the ring count in your system. The Ethernet switches are arranged in a prescribed pattern depending on the amount of rings in your system design, as described in *Aggregate Rings*.

#### Server Subsystem

The **server subsystem** has a server computer that receives all the aggregated Ethernet communication across a dedicated network, then sends the test data across a shared network to **operators** and **analysts** interested in monitoring the tests.

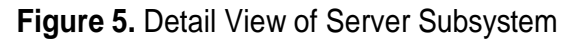

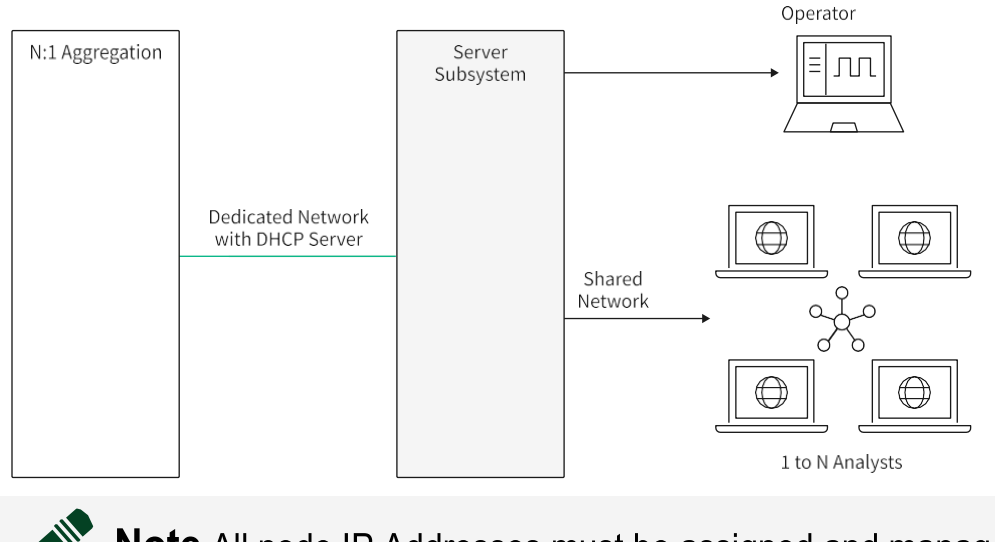

**Note** All node IP Addresses must be assigned and managed by a DHCP server.

The server subsystem is responsible for test configuration and control and data logging. Refer to **Software Overview** for more information about the software components in the server subsystem.

- **Operator**—Responsible for running and configuring the test on the server computer. The operator primarily interacts with FlexLogger to configure all instrumentation and test parameters and control the test system.
- **Analyst**—Responsible for monitoring active test data and verifying the completeness and success of the test. The analyst primarily interacts with the Static Data Viewer web application on their **analyst station** to view relevant channels, configure local alarms, and add comments to the log file.

#### **Related concepts:**

- Aggregate Rings
- Software Overview

#### **Related tasks:**

Designing Your System

## Software Overview

The server subsystem hosts the Static Test Software, which is responsible for acquiring, logging, and sending test data to analysts and operators monitoring the test.

The following figure depicts the software architecture of the server subsystem when used with a RAID drive.

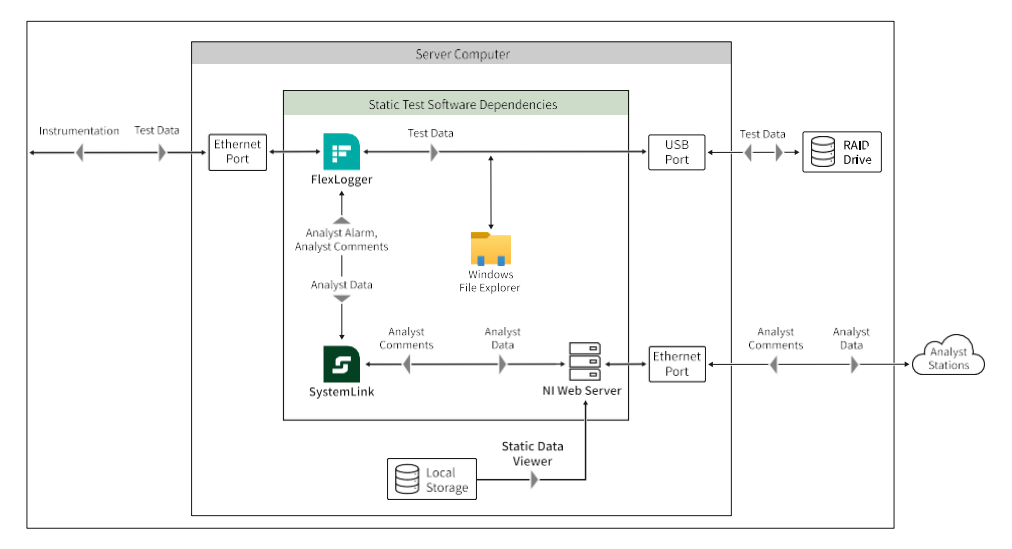

Figure 6. Static Test Software Architecture

The High Channel Count Test Reference Architecture uses the following major software components.

- FlexLogger—Configures the test and instrumentation, logs data, visualizes channels, and sets events. FlexLogger allows you to import sensor configurations and provides an environment to manage and analyze test data during the test process.
- Static Data Viewer Provides multiple test analysts a concurrent, personalized view into subsets of the test. Analysts can view test system health and live data of selected channels whenever an acquisition is active. The Static Data Viewer is a web-based application that enables numerous analysts to annotate log files and configure and set alarms on specific channels. The Static Data Viewer is accessible by any remote system with a web browser and access to the application.
- **NI Web Server**—Delivers the Static Data Viewer web application to remote analyst stations and responds to HTTP requests from the Static Data Viewer.
- **File Explorer**—Manages the log files created by FlexLogger. Use File Explorer to browse, move, and archive the test data.
- **SystemLink**—Provides communication between FlexLogger and the Static Data Viewer.

# **Designing Your System**

Complete the following steps to implement the High Channel Count Test Reference Architecture design pattern for your specific test needs.

- 1. Map Your Sensor List to NI Instruments.
- 2. Group Modules Into Nodes.
- 3. Group Nodes Into Rings.
- 4. Aggregate Rings.
- 5. (Optional) Adjust Ring Sizes.
- 6. Select Power Supplies.
- 7. Select Network Cables.
- 8. Select Power Wiring.
- 9. Select Sensor Wires.
- 10. Select the Server Computer.
- 11. Select Storage Hardware.
- 12. Select Devices for Analyst Stations.

# Customizing your System

A measurement server subsystem hosts the *Measure/Acquire* software components, which are responsible for acquiring, logging, and sending test data to analysts and operators monitoring the test. In some cases, custom applications may be hosted on the measurement subsystem to meet application-specific requirements.

The following figure depicts the software architecture components.

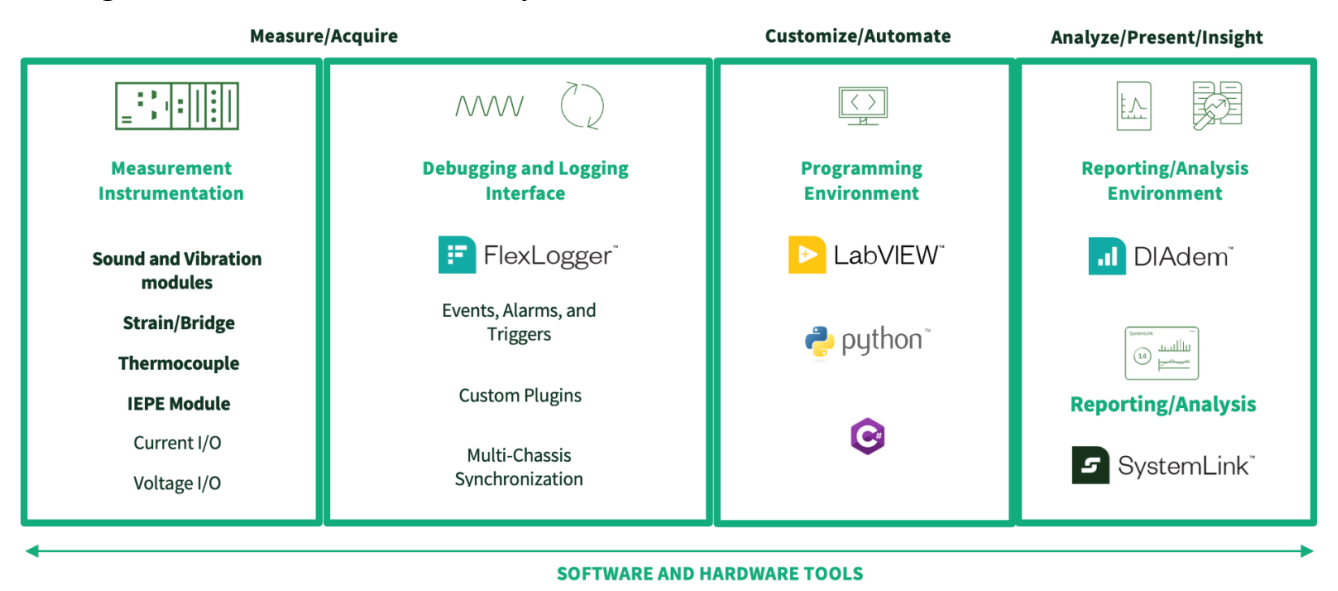

Figure 5. Scalable Measurement System Software Architecture

The Scalable Measurement System Architecture uses the following major software components.

- NI-DAQmx Driver software used to communicate with and control NI data acquisition (DAQ) devices. It includes an extensive library of functions and VIs that can be called from application software such as LabVIEW, Python, C#, and others. NI-DAQmx simplifies the configuration of measurement tasks, channels, and timing, and provides tools for data logging, signal conditioning, and device synchronization.
- NI FlexLogger Application software used to configure the test and instrumentation, log data, visualize channels, and set events. FlexLogger allows you to import sensor configurations and provides a basic environment to manage and analyze test data during the test process.
- NI LabVIEW, Python, C# Development environments used to develop custom software components that may be required to address your user's unique workflow preferences.
- File Explorer Software tool that manages the log files created by

FlexLogger. Use File Explorer to browse, move, and archive the test data.

- NI DIAdem Application software that provides analysts with data inspection, visualization, analysis, and reporting tools. DIAdem allows analysts to search, index, manage and analyze test data after the test process.
- **NI SystemLink** Provides communication between FlexLogger and enterprise test data management, reporting and analysis workflows.

#### **Related concepts:**

• Finding Documentation for Software Components

# Map Your Sensor List to NI Instruments

Map your sensor list to the supported C Series modules in the following table

| Channel Type                   | Model   | Description                                                                                              |
|--------------------------------|---------|----------------------------------------------------------------------------------------------------|
| Quarter-Bridge<br>Strain       | NI-9235 | 10 kS/s/channel, 120 $\Omega$ Quarter-Bridge Strain Gage, 8-Channel C Series Strain/Bridge Input Module  |
|                                | NI-9236 | 10 kS/s/channel, 350 $\Omega,$ 8-Channel Quarter-Bridge Strain Gage, C Series Strain/Bridge Input Module |
|                                | NI-9237 | 50 kS/s/ch, Full-, Half-, or Quarter-Bridge Strain Gage, C Series Strain/Bridge Input Module             |
| Thermocouple                   | NI-9213 | 16-Channel, 75 S/s Aggregate, ±78 mV C Series Temperature Input Module                                   |
| Voltage                        | NI-9215 | ±10 V, 100 kS/s/ch, 16-Bit, Simultaneous Input, 4-Channel C Series Voltage Input Module                  |
| Accelerometer<br>or Microphone | NI-9234 | 51.2 kS/s/ch, IEPE, ±5 V, C Series Sound and Vibration Input Module                                      |

Table 1. Supported C Series Modules

# Group Modules Into Nodes

Group your C Series modules into nodes.

- 1. Arrange C Series modules into groups of up to eight and position them around the structure by optimizing total module count with the benefits of module proximity to the structure.
- 2. Assign each group of C Series modules to one cDAQ-9189 TSN-enabled Ethernet CompactDAQ chassis to complete a single node.

# Group Nodes Into Rings

Arrange your nodes into rings, as shown in the following figure.

Figure 7. Ring Topology

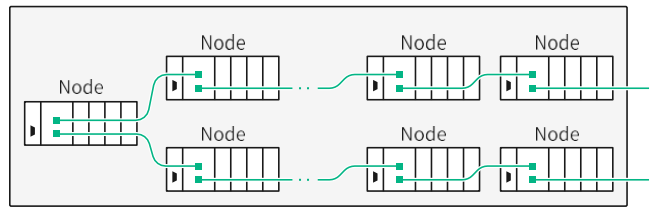

**Note** The allowable distance between each node is equal to the maximum length of a CAT-5 cable (100 m).

The maximum number of nodes per ring is dependent on the amount of cRIO-9805 Ethernet switches needed to aggregate the system. The maximum ring sizes are also based on the total number of nodes in the system. Design your rings within the limits in the following table.

| Total Nodes   | Maximum Nodes |
|---------------|---------------|
| 1 through 15  | 15            |
| 16 through 18 | 9             |
| 18 through 42 | 7             |

**Note** The maximum amount of nodes per ring reduces as total nodes in the system increase to account for the allowable amount of network hops in the TSN network. Refer to *(Optional) Adjust Ring Sizes* for more information.

#### **Related concepts:**

• (Optional) Adjust Ring Sizes

# Aggregate Rings

Aggregate the list of rings to a single port.

The cRIO-9805 Ethernet switch can aggregate communication on up to three out of its four Ethernet ports. When arranging the cRIO-9805 switches, the two ports coming off of a ring must be connected to the same switch.

Divide your ring list into pairs and aggregate each pair together according to the pattern in the following figure.

Figure 8. Ring Pair Aggregation

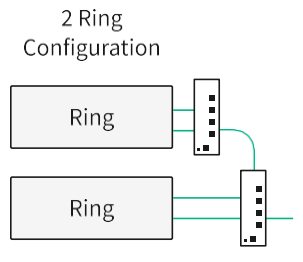

An additional cRIO-9805 can aggregate up to three ring pairs, as shown in the following figure. Use this recursive pattern to group rings until all ring communication aggregates to a single network port.

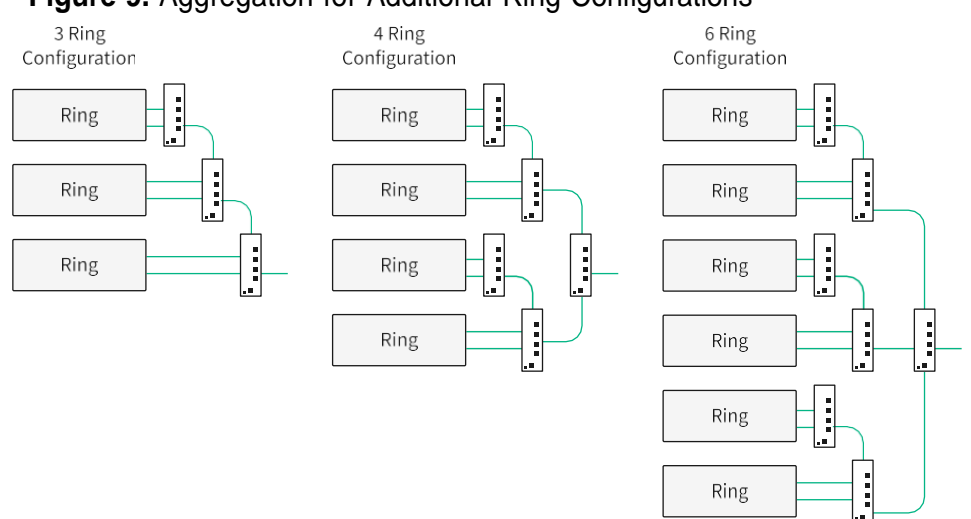

Figure 9. Aggregation for Additional Ring Configurations

# (Optional) Adjust Ring Sizes

You can adjust the ring sizes in your design so long as no two nodes are more than 15 hops apart.

The TSN network can tolerate a maximum number of 15 hops between any two nodes in the network. When a cable or node fails within a ring, the remaining nodes in the ring reconfigure into two line topologies (daisy chains). In a worst case scenario, a ring

of *N* nodes could reconfigure into a daisy chain of *N* nodes.

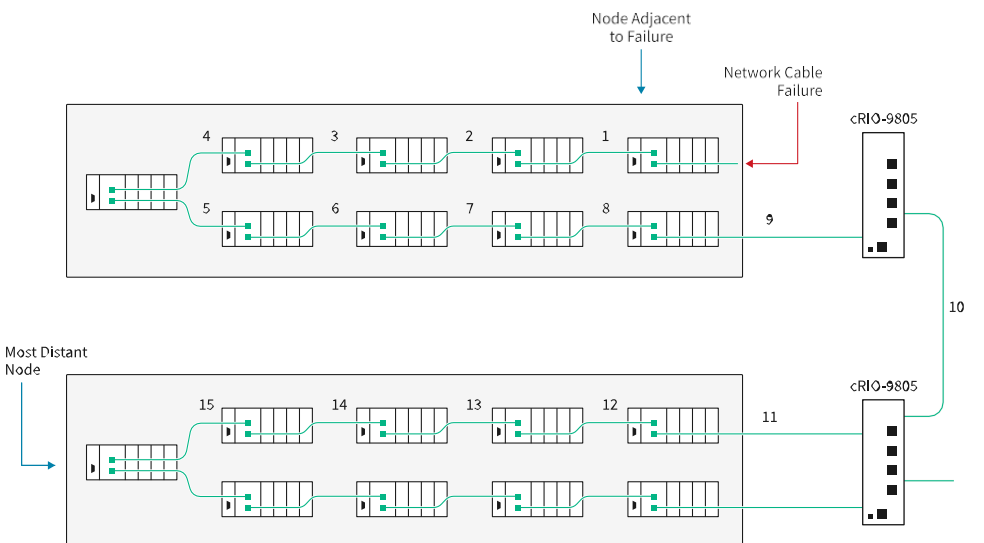

Figure 10. Network Hops Between Nodes After Network Cable Failure

## **Select Power Supplies**

Select the power supplies for your nodes and the network aggregation subsystem. Each CompactDAQ chassis and Ethernet switch in your system needs its own DC power connection.

Instead of using the dedicated power supply that ships with these components, you can consolidate AC power conversion into larger power supplies that distribute their DC outputs to multiple components in the system.

#### **Component Power Requirements**

Refer to the following table to for the power requirements for the CompactDAQ chassis and Ethernet switch.

#### Table 2. Power Requirements

| Model     | Power Requirements |
|-----------|--------------------|
| cDAQ-9189 | 16 W, 9 V to 30 V  |
| cRIO-9805 | 5 W, 9 V to 30 V   |

Note The power requirement for the cDAQ-9189 includes maximum 1 W

power load per slot across rated temperature. Quarter-bridge strain gauge modules can draw close to 1 W depending on the use case. Refer to documentation for each component to create more sophisticated power budgets.

#### **Power Supply Options**

Refer to the following table to determine the best power supply option for your specific system design.

#### Table 3. Supported Power Supplies

| Model | Description                                                          |
|-------|----------------------------------------------------------------------|
| PS-14 | 24 VDC, 3.3 A, 80 W DIN-Mountable Industrial Power Supply            |
| PS-15 | 24 VDC to 28 VDC, 5 A, 120 W, DIN-Mountable Industrial Power Supply  |
| PS-16 | 24 VDC to 28 VDC, 10 A, 240 W, DIN-Mountable Industrial Power Supply |

**Note** For example, a single PS-15 can comfortably power six fully loaded CompactDAQ chassis and one Ethernet switch, and the PS-16 can comfortably power 13 fully loaded CompactDAQ chassis and three Ethernet switches.

#### **Related concepts:**

• Finding Documentation for Hardware Components

## **Select Network Cables**

Select the network cables needed for daisy chaining nodes and connecting rings to the Ethernet switches in the network aggregation subsystem.

NI offers the following CAT-5E Ethernet cables in various lengths.

**Table 4.** NI 8-Pin Male Ethernet to 8-Pin Male Ethernet, CAT-5E Ethernet Cables

| NI Part Number | Length |
|----------------|--------|
| 151733-0R3     | 0.3 m  |
| 151733-01      | 1 m    |
| 151733-02      | 2 m    |
| 151733-05      | 5 m    |
| 151733-10      | 10 m   |

# Select Power Wiring

Select the power wiring for the cDAQ-9189 chassis and Ethernet switches.

NI does not offer off-the-shelf cable assemblies for the CompactDAQ chassis or Ethernet switch. NI recommends using ferrules for stranded wires, and using the following wire gauge as defined in the specifications document for each model.

 Table 5. Power Wire Gauges

| Model     | Wire Gauge       |
|-----------|------------------|
| cDAQ-9189 | 24 AWG to 14 AWG |
| cRIO-9805 | 24 AWG to 16 AWG |

# Select Sensor Wires

Select the sensor wiring for the C Series modules.

NI does not offer off-the-shelf cable assemblies for sensors and recommends the following wire gauges as defined in the specifications document for each model.

**Table 6.** C Series Module Wire Gauges

| Model   | Connection      | Wire Gauge                                                                                               |
|---------|-----------------|----------------------------------------------------------------------------------------------------|
| NI-9213 | Spring Terminal | 28 AWG to 18 AWG copper conductor wire                                                                   |
| NI-9215 | Screw Terminal  | 16 AWG to 14 AWG copper conductor wire                                                                   |
| NI-9215 | Spring Terminal | 30 AWG to 12 AWG copper conductor wire                                                                   |
| NI-9235 | Spring Terminal | 28 AWG to 18 AWG copper conductor wire                                                                   |
| NI-9236 | Spring Terminal | 28 AWG to 18 AWG copper conductor wire                                                                   |
| NI-9237 | D-SUB           | Build custom cable or use NI 9923 accessory with screw terminal wiring for 26 AWG to 16 AWG copper wire. |
| NI-9234 | BNC             | BNC Cables                                                                                               |

## Select the Server Computer

Select a server computer for the server subsystem that meets the following minimum requirements:

- Intel Xeon E-2286G CPU 4.0 GHz, 6-Core
- 64 GB RAM
- 1 TB SSD
- Gigabit Ethernet adapter (x2) (one dedicated for instrumentation network)
- Windows 10 64-bit
- DHCP server support or an external DHCP-enabled router

## Select Storage Hardware

Select the storage hardware to store data logs from your tests.

Consider data throughput and test duration to choose storage hardware that is

appropriately sized for your system needs.

FlexLogger encodes all data into 8 byte data points, so 2,000 channels acquired at 100 S/s produces 1.6 MB/s of data.

**Note** NI recommends that you set the sample rate in FlexLogger to 100 S/s. When you select a value of other than 100 S/s, FlexLogger selects the minimum sample rate of the module. For example, the NI-9235 sample rate would be set to 793.651 S/s.

Refer to the following table for an example of how to determine the storage size needed for your system requirements.

| Data Throughput | Redundant Logging |
|-----------------|-------------------|
| 1.6 MB/s        | 3.2 MB/s          |
| 6 GB/hr         | 12 GB/hr          |
| 140 GB/day      | 280 GB/day        |
| 1 TB/week       | 2 TB/week         |

Table 7. Example of Data Throughput for 2,000 Channels Acquired at 100 S/s

## Select Devices for Analyst Stations

Select the devices to use for analyst stations.

Consider the following recommendations to ensure the devices are compatible with the Static Data Viewer.

- **Multiple monitors**—The Static Data Viewer can pop-out into multiple browser tabs for a single test; users can configure channels and alarms in one tab while displaying waveforms in another.
- Browser—Google Chrome
- Screen resolution—1440 × 900 pixels

# Commissioning a System from the High Channel Count Test Reference Architecture

The High Channel Count Test Reference Architecture provides a customizable solution for high-channel-count sensor measurement and test applications.

This section contains information that is necessary to set up and operate the components included in the reference architecture, including hardware installation and software configuration procedures.

# Before You Begin

Complete the following tasks before you install, configure, or operate the components included in your system.

- Ensure that you have a system design and schematic prepared per the instructions in *Designing Systems Using the High Channel Count Test Reference Architecture*.
- 2. Review the safety and compliance documentation for each component in your system. Refer to *Finding Documentation for Hardware Components* for links to relevant documentation for the individual components in your system.

### **Related concepts:**

• Finding Documentation for Hardware Components

### **Related reference:**

• Designing Systems Using the High Channel Count Test Reference Architecture

# Assembling System Components

Complete the following steps to assemble and install the hardware components included in your system design.

1. Mount the CompactDAQ chassis, Ethernet switches, and power supply.

| Model     | Where to Go                                                                                              |
|-----------|----------------------------------------------------------------------------------------------------|
| cDAQ-9189 | <i>Mounting the cDAQ-9185/9189</i> in the<br><i>cDAQ-9185/9189 User Manual</i>                           |
| cRIO-9805 | <i>Mounting the Expansion Module</i> in the <i>Expansion Module for</i><br><i>CompactRIO User Manual</i> |
| PS-14     | Mounting Equipment and Mounting Orientation and<br>Installation in the NI PS-14 Power Supply User Manual |
|           | Mounting Equipment and Mounting Orientation and                                                          |
| PS-15     | Installation in the NI PS-15 Power Supply User Manual                                                    |
|           | Mounting Equipment and Mounting Orientation and                                                          |
| PS-16     | Installation in the NI PS-16 Power Supply User Manual                                                    |

2. Ground the CompactDAQ chassis and Ethernet switches.

| Model     | Where to Go                                                                                      |
|-----------|--------------------------------------------------------------------------------------------------|
| cDAQ-9189 | Installing the cDAQ Chassis and Chassis Grounding Screw in the cDAQ-9185/9189 User Manual        |
| cRIO-9805 | Grounding the Expansion Module for CompactRIO in the Expansion Module for CompactRIO User Manual |

3. Install the C Series modules in the CompactDAQ chassis.

| Model     | Where to Go                        |
|-----------|------------------------------------|
| cDAQ-9189 | Installing the cDAQ Chassis in the |
|           | CDAQ-9185/9189 User Manual         |

- 4. Install network cables according to your system design.
- 5. Install power cabling to all components.

| Model     | Where to Go                                                                                             |
|-----------|----------------------------------------------------------------------------------------------------|
| cDAQ-9189 | <i>Wiring External Power to the cDAQ<br/>Chassis</i> in the <i>cDAQ-9185/9189 User</i><br><i>Manual</i> |
| cRIO-9805 | Connecting the cRIO-9805 to an<br>External Power Supply in the cRIO-9805<br>Getting Started             |

6. Connect all sensor wiring to the C Series modules.

| Model   | Where to Go                                                          |
|---------|----------------------------------------------------------------------|
| NI-9213 | Connecting a Thermocouple in the NI-9213 Getting Started             |
| NI-9215 | NI-9215 Pinout in the NI-9215 Getting Started                        |
| NI-9235 | Connecting a Quarter-Bridge Sensor in the NI-9235 Getting<br>Started |
| NI-9236 | Connecting a Quarter-Bridge Sensor in the NI-9236 Getting<br>Started |

| NI-9237 | NI-9237 Getting Started |
|---------|-------------------------|
| NI-9234 | NI-9234 Getting Started |

7. Visually inspect the LED indicators on the instrumentation to verify power.

| Model     | Where to Go                                                                |
|-----------|----------------------------------------------------------------------------|
| cDAQ-9189 | Getting Started with the cDAQ Chassis<br>in the cDAQ-9185/9189 User Manual |
| cRIO-9805 | Getting Started with the cRIO-9805                                         |

| Model | Where to Go                                           |
|-------|-------------------------------------------------------|
|       | the <b>cRIO-9805 Getting Started</b>                  |
| PS-14 | DC On LED in the NI PS-14 Power Supply<br>User Manual |
| PS-15 | DC OK LED in the NI PS-15 Power Supply<br>User Manual |
| PS-16 | DC OK LED in the NI PS-16 Power Supply<br>User Manual |

#### Related information:

- cDAQ-9189 User Manual
- Expansion Module for CompactRIO User Manual
- NI PS-14 Power Supply User Manual
- NI PS-15 Power Supply User Manual
- NI PS-16 Power Supply User Manual
- cRIO-9805 Getting Started
- <u>NI-9213 Getting Started</u>

- <u>NI-9215 Getting Started</u>
- NI-9235 Getting Started
- NI-9236 Getting Started
- <u>NI-9237 Getting Started</u>
- <u>NI-9234 Getting Started</u>

# **Installing Software**

Refer to the *Static Test Software Suite Readme* for more information about installing and activating the software included in the Static Test Software.

- 1. Download Static Test Software on the server computer from ni.com/ downloads.
- 2. Install Static Test Software on the server computer following the installation prompts.

**Note** During FlexLogger installation, ensure that **NI-DAQmx cDAQ** 

**Firmware** is selected for download in the **Additional items you may wish to install page**. It is selected by default. Up-to-date cDAQ firmware is required for upgrading each cDAQ chassis in the system.

#### **Related information:**

- Static Test Software Suite Readme
- ni.com/downloads

# Configuring Software for First Use

Complete the following steps to install and configure the software for first use.

- 1. Reserving cDAQ-9189 Chassis in MAX.
- 2. Upgrading cDAQ-9189 Chassis Firmware.
- 3. Configuring Your FlexLogger Project.

4. Configuring Static Data Viewer.

# Reserving cDAQ-9189 Chassis in MAX

Complete the following steps to add cDAQ-9189 chassis to your software configuration.

- 1. Launch Measurement & Automation Explorer (NI MAX) from the server computer.
- 2. Right-click **Devices and Interfaces** and select **Find Network NI-DAQmx Devices**.
- 3. Click Select All, then select Add Selected Devices.
- 4. Verify that each C Series module is listed beneath the associated CompactDAQ chassis in your system.
- To determine successful installation of the chassis, right click the chassis name listed under Network Devices and select Self Test.
   When the self-test finishes, a message indicates successful verification or if an error occurred.
- 6. If the chassis was not reserved automatically (indicated in MAX by the chassis icon with an X) after it was added (Add Device), you can reserve the chassis in MAX by expanding Devices and Interfaces...» Network Devices, selecting the chassis, and clicking the Reserve Chassis button. The Override Reservation dialog box appears when you attempt to

explicitly reserve a chassis. Agreeing to override the reservation forces the cDAQ chassis to be reserved by the current user.

# Upgrading cDAQ-9189 Chassis Firmware

Complete the following steps to upgrade firmware for the cDAQ-9189 chassis in your system. You must upgrade the firmware for each individual chassis in your system.

- 1. Launch MAX.
- 2. Expand **Devices and Interfaces** and select your chassis under **Network Devices**.
- On the System Settings tab, click Update Firmware.
   By default, the file dialog window opens to the location of the firmware files installed with the NI-DAQmx driver.
- 4. Select the firmware version and click **Open**.

**Note** NI recommends that you select firmware version 20.0 or later.

5. When the Update Firmware window appears, click Begin Update.

# Configuring Your FlexLogger Project

Visit *Creating a New Project* in the *FlexLogger Manual* for information about configuring a project.

Tip When configuring your device channels in FlexLogger, you can apply the same configuration from a single channel to multiple channels. Select a single channel row and press <Ctrl-c> or right-click and select Copy, then select multiple channel rows and press <Ctrl-v> or right-click and select Paste. Alternatively, select all the channels that should share the same configuration, hover over any channel and click the Configure gear. Enter a root string in the Name field to auto-enumerate the channel name from the root string. Configure the channels and click Done.

#### **Related information:**

• Creating a New Project in the FlexLogger Manual

## Configuring Static Data Viewer

After installing the Static Test Software, you must configure NI Web Server, SystemLink, and the Annotation for Static Data Viewer FlexLogger plugin to add support for the Static Data Viewer.

Complete the tasks in the following sections to configure NI Web Server security and authentication, SystemLink user roles and privileges, and FlexLogger annotation.

### Configuring NI Web Server

1. Launch NI Web Server Configuration from the Start menu.

If this is your first time launching NI Web Server Configuration, a guided setup window appears. Click **Custom** to access the configuration options described in the following steps.

- 2. On the Remote tab, select the following settings:
  - a. Under Remote Connections, select Allow remote connections from any client.
  - b. Under Cross-Origin Resource Sharing (CORS) Settings, select **Disable CORS** and block access from external content.
- On the HTTPS tab, choose whether to use a certificate from a certification authority, a self-signed certificate, or no certificate. Refer to *Choosing an HTTPS Setting* in the *NI Web Server Manual* for more information about each setting.

**Note** The Static Data Viewer has been validated with HTTP, and HTTPS with a self-signed certificate in Google Chrome.

To use HTTPS, you must obtain a certificate. For options on obtaining a certificate, refer to the *Certificates* section in the *Security in NI Web Technology* document. The certificate must be installed on NI Web Server. For self-signed certificates and some IT-signed certificates, clients must also import the certificate

to their device as part of a browser-specific process for trusting the certificate.

**Tip** To import a self-signed certificate to a client device using Google

Chrome, open the browser settings and navigate to **Manage Certificates**. Import the self-signed certificate to **Trusted Root Certification Authorities**.

- 4. On the Authentication tab, select the following settings to specify how you want users to connect to the server.
  - a. Select Log in as users controlled by the web server and set a password to create an admin account that is controlled by the NI Web Server.

**Note** You can assign administrator privileges to additional accounts in SystemLink. Refer to *Configuring SystemLink User Roles and Privileges* for more information.

- b. To configure settings for remote client access, refer to *Choosing an Authentication Setting* in the *NI Web Server Manual* and the *SystemLink Operations Handbook*.
- 5. On the Applications tab, expand Static Data Viewer and select **users** next to Allows viewing the resource.
- 6. Click Apply and restart to save changes and restart the PC.
- 7. After restarting, launch NI Web Server Configuration.
- 8. On the Control tab, verify that the NI Web Server is running and enabled. If the NI Web Server is not running, select **Enable the web server**, **Start**, and **Apply and restart** on the Control tab.

#### Related tasks:

<u>Configuring SystemLink User Roles and Privileges</u>

### **Related information:**

- Choosing an HTTPS Setting in the NI Web Server Manual
- Security in NI Web Technology document
- · Choosing an Authentication Setting in the NI Web Server Manual
- <u>SystemLink Operations Handbook</u>

## Configuring SystemLink User Roles and Privileges

To use the Static Data Viewer, all users must have required SystemLink privileges. Complete the following steps to register users, define user roles, and assign privileges. **Note** Only admins have access to make the following changes in SystemLink.

1. Launch the NI SystemLink Web Application from the Start menu. When logging in for the first time, use the admin credentials that you created in *Configuring NI Web Server*.

Tip You can also launch the application from the NI Web Server Configuration application by opening the Summary tab and clicking the Running Server URI link. This URL is referred to as the SystemLink URL.

- 2. Click **II** to open the SystemLink navigator.
- In Access Control <u>»</u> Roles tab, create a new role to define an analyst using the Static Data Viewer and specify the minimum required privileges for each feature listed in the following table. Refer to *Configuring a Role and Privileges* in the

SystemLink Manual for more information about creating new user roles.

| Applications and<br>Services | Privileges                                                                                                    |
|------------------------------|----------------------------------------------------------------------------------------------------|
| Alarms and Notifications     | <ul> <li>Enable the following Privileges:         <ul> <li>Acknowledge alarms</li> <li>Create tag alarm rules</li> <li>Delete alarms</li> <li>Delete tag alarm rules</li> <li>List and view alarms</li> <li>View details for strategies, groups, and email templates</li> <li>Read tag alarm rules</li> <li>Set and clear alarms</li> <li>Modify tag alarm rules</li> </ul> </li> </ul> |
| Messages                     | <ul> <li>Set Privilege Specificity to *</li> <li>Enable the following Privileges:         <ul> <li>Allow all privileges</li> </ul> </li> </ul>                                                                                                    |

| Applications and<br>Services | Privileges                                                                                                    |
|------------------------------|----------------------------------------------------------------------------------------------------|
| Tags                         | <ul> <li>Set Privilege Specificity to *</li> <li>Enable the following Privileges:         <ul> <li>List tags and view tag value, history, properties, and keywords</li> </ul> </li> </ul> |

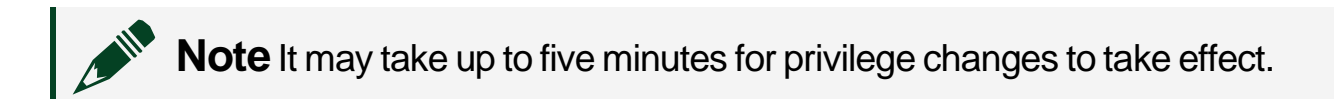

#### **Related tasks:**

• Configuring NI Web Server

#### **Related information:**

· Configuring a Role and Privileges in the SystemLink Manual

#### Registering Users in SystemLink

To enable client access to the Static Data Viewer, all clients must log in to SystemLink for the first time to register their user accounts and admins must assign the user accounts to the Default workspace.

**Note** The admin must send the SystemLink URL, described in *Configuring SystemLink User Roles and Privileges*, to all clients before completing the following steps.

- 1. All clients must complete the following steps.
  - a. Ensure that the client is either on the same network as the NI Web Server or a VPN.
  - b. Open a web browser and enter the SystemLink URL provided by the admin.
  - c. On the SystemLink login page, enter your Windows credentials associated with your organization.

- d. Notify the admin after successfully logging in.
- 2. Admins must complete the following steps.
  - a. Launch the SystemLink Web Application.
  - b. In Access Control » Users, verify that the client accounts appear as expected.
  - c. In Access Control <u>»</u> Workspaces, assign users and roles to the Default workspace. Static Data Viewer is compatible only with the Default workspace. Assign analyst accounts to the role created in Configuring SystemLink User Roles and Privileges. Refer to Assigning Users to Roles in a Workspace in the SystemLink Manual for more information.

**Note** To assign the admin role to additional accounts, refer to **Configuring a Role and Privileges** in the **SystemLink Manual**.

To verify client access to the Static Data Viewer, log in to SystemLink and click the Static Data Viewer.

 $\sum Q = Tip$  Bookmark the SystemLink URL in your web browser for easy access.

#### **Related tasks:**

• Configuring SystemLink User Roles and Privileges

#### **Related information:**

- Assigning Users to Roles in a Workspace in the SystemLink Manual
- Configuring a Role and Privileges in the SystemLink Manual

## Configuring SystemLink Tag Ingestion for High-Channel-Count Applications

 Navigate to C:\ProgramData\National Instruments\Skyline\ Config and open TagIngestion.json. **Note** ProgramData may be a hidden folder on the system. To view hidden folders in Windows Explorer, select the View tab and enable Hidden items under Show/hide.

- 2. Add a key value pair "Throttling.ValuesPerSecond" : 5000.
- 3. Save the file.
- 4. Restart the server computer.

Configuring FlexLogger for Static Data Viewer

Complete the following steps to configure FlexLogger for use with the Static Data Viewer.

- 1. Open your test project in FlexLogger.
- 2. On the Channel Specification toolbar, select Add channels.» Plugin and select Annotation for Static Data Viewer.
- 3. Click the **Configure** gear on the top right corner of the plugin header to open the plugin parameters configuration dialog.
- 4. Set SystemLink Server URL to the Running Server URI located at NI Web Server <u>»</u> Summary.
- 5. Set **SystemLink Username** and **SystemLink Password** to any credentials that have full privileges for SystemLink Messages.
- 6. Configure the FlexLogger project to publish channel data to SystemLink tags.
  - a. In your configured FlexLogger project, go to **Project** <u>»</u> **Settings** and check the **Publish channels as local tags** checkbox.
  - b. Restart FlexLogger.

# Verifying System Configuration

Complete the steps in the following sections to ensure that all system components are configured correctly and the Static Data Viewer is ready for analyst use.

Before you complete the following steps, launch the following applications:

• Launch FlexLogger and open your configured project.
- Launch the Static Data Viewer from an analyst device and log in using analyst credentials.
- Launch SystemLink and log in as an admin. Open the SystemLink Alarm Utility from Utilities <u>Alarms</u>.

**Note** Keep Static Data Viewer and SystemLink open in separate browser windows or different devices as you complete the verification steps.

#### Verifying FlexLogger Configuration

Complete the following steps to verify that your instrument is configured in FlexLogger and ready to perform a test.

- 1. Confirm that all the chassis used in your system appear in the Channel Specification pane.
- 2. For each channel, open the Channel Configuration pane and ensure the configuration parameters match the latest test plan.
- 3. In the Channel Specification pane, confirm that live data populates for each module in your system.

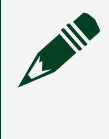

**Note** On large systems, it can take several minutes for the TSN network to self-configure and for modules to begin acquiring data.

- 4. In the **Channel Specification** ribbon, confirm that the SYNC indicator appears green.
- 5. From the Channel Specification pane, select all the strain channels and perform a shunt calibration.
- 6. In the Logging Specification tab, ensure that you've entered the logging file path and segment parameter.

### Verifying the Strain Gauge Connections

Complete the following steps to verify the connection between a strain gauge and a channel.

- 1. From the Channel Specification pane in FlexLogger, choose the channel you want to verify.
- 2. Perform a null offset operation on that channel.
- 3. Open the Channel Configuration pane for the channel and ensure that the live data reading shows approximately zero.
- 4. Go to your hardware setup and disconnect the strain gauge from the channel you just nulled.

5. From the Channel Configuration pane in FlexLogger, ensure that the live data reading shows the maximum signal range for the channel.

#### Verifying SystemLink Tag Functionality

Complete the following steps to validate that channel data from FlexLogger is publishing as SystemLink tags.

- 1. Log in to the Static Data Viewer with an analyst profile.
- 2. On the **Home** page, verify that the **Channel List** populates with all the channels in your configured FlexLogger project.
- 3. Select a handful of channels and verify that the **Data Table** displays the live data for all selected channels from the **Channel List**.

#### Verifying Alarm Rule Functionality

Complete the following steps to ensure that SystemLink receives the alarm rules created in the Static Data Viewer.

| Application                 | Task                                                                                                    |
|-----------------------------|----------------------------------------------------------------------------------------------------|
| Static Data<br>Viewer       | In the Data Table, enter a value in the HI Alarm or LO Alarm field.                                                                                                    |
| SystemLink<br>Alarm Utility | <ul> <li>a. Navigate to Alarm Rules <u>»</u> Tags to verify that an alarm rule tag appears for the channel with the configured alarm.</li> <li>b. Verify that the alarm rule is configured with an Annotate Log File notification.</li> </ul> |

1. Create an alarm rule.

2. Modify an alarm rule.

| Application           | Task                                                                                                    |
|-----------------------|----------------------------------------------------------------------------------------------------|
| Static Data<br>Viewer | In the <b>Data Table</b> , modify an alarm rule for a channel using any of the alarm rule configuration options in the <b>Data Table</b> . |

| SystemLink    | Navigate to Alarm Rules.» Tags to verify that the changes appear in the alarm |
|---------------|-------------------------------------------------------------------------------|
| Alarm Utility | rule tag for the channel.                                                     |

3. View all alarm rules.

| Application                 | Task                                                                                     |
|-----------------------------|------------------------------------------------------------------------------------------|
| Static Data Viewer          | On the Saved Alarm Rules page, verify that all alarm rules appear.                       |
| SystemLink Alarm<br>Utility | Navigate to <b>Alarm Rules <u>»</u> Tags</b> and ensure all expected alarm rules appear. |

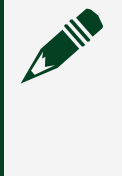

**Note** Each analyst can make their own rule for any given channel. There can be multiple alarm rules per channel if multiple analysts are using Static Data Viewer.

4. Delete alarm rules.

| Application                 | Task                                                                                                    |
|-----------------------------|----------------------------------------------------------------------------------------------------|
| Static Data Viewer          | On the <b>Saved Alarm Rules</b> page, select a channel from <b>Alarm Rules</b> and click <b>Delete</b> . |
| SystemLink Alarm<br>Utility | Navigate to Alarm Rules <u>&gt; Tags</u> and ensure the alarm rule does not appear.                      |

#### Verifying Alarm Management Features

- 1. On the **Home** page of the Static Data Viewer, select a channel and set the **HI Alarm** level to a value that is less than the current live value.
- 2. Check the Alarm Enabled checkbox.
- 3. Ensure the alarm instance appears in the Alarms list.
- 4. Select the alarm from the **Alarms** list and click **Acknowledge Alarm**. The alarm instance should change from red to yellow once the alarm is acknowledged.
- 5. Uncheck the **Alarm Enabled** checkbox to disable the alarm.
- 6. In the **Alarms** list, select the alarm and click **Clear Alarm**. Verify that the alarm no longer appears in the list.

#### Verifying Saved Preferences

Complete the following steps to ensure that the Static Data Viewer retains saved preferences between analysts sessions.

- 1. On the **Home** page of the Static Data Viewer, take note of the selected channels and configured alarm settings.
- 2. Close the Static Data Viewer and reopen it.
- 3. Verify that all channels and configured alarm settings from the previous session appear as expected.

#### Verifying Log Annotations

- 1. In the configured FlexLogger project, click **Run** to start a test.
- 2. In the Static Data Viewer, write a comment in the **Note** field and click **Add Note to Log**.
- 3. Force an alarm instance by creating an alarm rule for a specific channel. Set **HI Alarm** to a level below the current live value and check **Alarm Enabled**.
- 4. In FlexLogger, click **Pause** to pause the test, then click **Resume**.
- 5. Double-click the log file in FlexLogger to open the file and view the data. Verify that the comment, alarm instance, and the pause and resume events are recorded in the log file.

After validating the Static Data Viewer, notify analysts that the Static Data Viewer is ready for use. Refer to **Using the Static Data Viewer** for more information about using the application. **Related reference:** 

• Using the Static Data Viewer

## Using the Static Data Viewer

The Static Data Viewer is a web-based application that provides visual insights to live test data from structural test systems designed using the High Channel Count Test Reference Architecture.

Refer to this section for more information about using the Static Data Viewer, including tips and best practices.

## Static Data Viewer Overview

The Static Data Viewer web application is accessible on any remote client that has access to the test system network. The Static Data Viewer provides a personalized view of live test data; log in with your credentials and make configurations that are automatically saved until the next time you log in. The Static Data Viewer is intended for multi-monitor viewing; open multiple browser tabs to view data from the same test.

The Static Data Viewer has the following key features:

- **Filter and Select Channels**—Filter and select the channels to view live data from the test.
- Annotate Log Files—Record your observations as notes that are added to the test log file.
- **Configure Alarms**—Configure alarms associated with a specific channel and user account to automatically annotate the log file when an alarm threshold is met.
- View Live Test Data—View live test values and visualize the data in customizable graph views.

### Accessing the Static Data Viewer

You can access the Static Data Viewer using the SystemLink URL provided by the admin that configured the test system web server.

 $= Q^{-}$  Tip Bookmark the URL to quickly access the Static Data Viewer.

If you are logging into the Static Data Viewer for the first time, you must complete the following steps to register your user account.

- 1. Ensure that the client is either on the same network as the test system network or a VPN.
- 2. Open a web browser and enter the SystemLink URL provided by the admin.

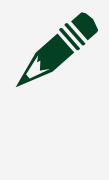

**Note** NI recommends using Google Chrome to open the Static Data Viewer. Browser plugins may interfere with browser performance when running the Static Data Viewer product.

- 3. On the SystemLink login page, enter your Windows credentials associated with your organization.
- 4. Notify the admin after you log in.
- 5. Once the admin assigns the analyst role to your account, log in and begin using the Static Data Viewer.

### Static Data Viewer Environment

The Static Data Viewer is hosted on the SystemLink Web Application.

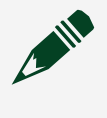

**Note** Refer to *Commissioning a System from the Static Structural Test Reference Architecture* for more information about configuring the Static Data Viewer for first use.

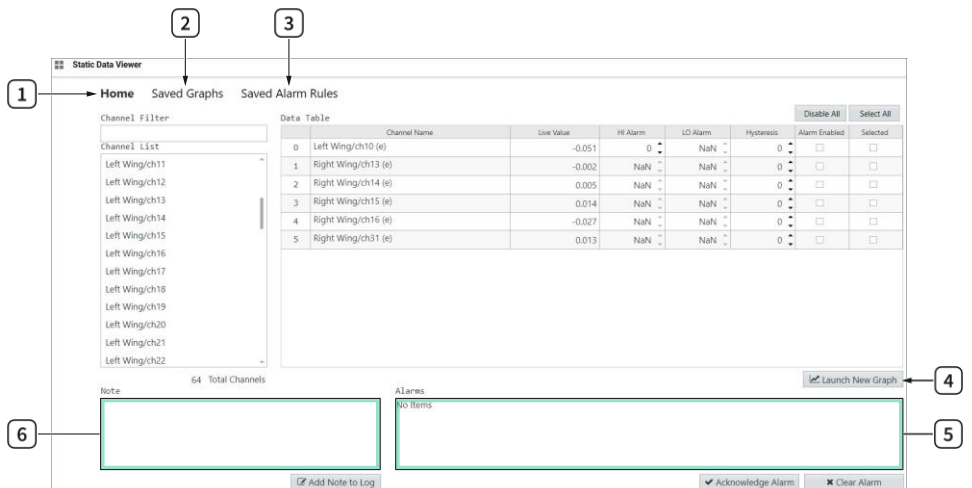

#### Figure 11. Static Data Viewer Environment

- 1. Home
- 2. Saved Graphs
- 3. Saved Alarm Rules
- 4. Launch New Graph
- 5. Alarms
- 6. Note

#### Home

The **Home** page provides a full list of the channels that are configured in the test system. Use this page to select channels, configure alarm thresholds for specific channels, view alarms, and add notes to the log file. Refer to the following list for more information about each control on the **Home** page.

- **Channel Filter**—Search for the specific channel(s) that you are interested in viewing. The search filter is case sensitive.
- Channel List—Select the channel of interest from the Channel List. The total number of channels configured in the test system appear in the Total Channels field.
- **Data Table**—View expanded channel information on channels you selected from the **Channel List**. Use the controls in the **Data Table** to configure and enable alarms and view the live data for multiple channels, as outlined in *Configuring Alarms* and *Viewing Channel Data*.

#### Launch New Graph

Open a graph in a separate browser tab to view the live values for specified channels in detail. Refer to *Viewing Channel Data* for more information.

#### Alarms

View alarm instances of a specific channel. If the alarm rules configured in the **Data Table** are met, an alarm is triggered and all alarm instances are displayed in the **Alarms** list until cleared. Clear the **Alarm Enabled** checkbox on a channel in the **Data** 

**Table** to disable the alarm rule for that channel. Refer to **Configuring Alarms** for more information about clearing and acknowledging alarms.

Tip Press <Ctrl> to select multiple alarms from Alarms to launch or delete at the same time.

#### Note

Enter comments in the **Note** field. The comments are added to the test log file and include your username and a timestamp.

**Tip** The channel name is not automatically recorded in comments, so include the channel name in the comments as necessary.

#### **Saved Graphs**

The **Saved Graphs** page displays a list of all graphs that you launched from the **Home** page. Refer to the following list for more information about the controls on the **Saved Graphs** page.

- Launch—Click to open an existing graph in a new browser tab.
- **Delete**—Click to remove a graph.

Tip Press <Ctrl> to select multiple graphs from Graphs to launch or delete at the same time.

#### Saved Alarm Rules

The **Saved Alarm Rules** page displays all **Alarm Rules** that you have configured on the **Home** page and whether the alarm is enabled or disabled. Click **Delete** to delete and clear alarm rules for a specified channel. When you delete an alarm rule, the alarm values that you configured for the specific channel in the **Data Table** on the **Home** page return to the default settings.

#### **Related concepts:**

• Commissioning a System from the High Channel Count Test Reference Architecture

#### **Related tasks:**

- <u>Configuring Alarms</u>
- <u>Viewing Channel Data</u>

## **Configuring Alarms**

Complete the following steps to configure alarms for channels.

- 1. On the **Home** page of the Static Data Viewer, select the channel(s) from the **Channel List**.
- 2. In the **Data Table**, specify a value for the **HI Alarm** (high) and/or **LO Alarm** (low) thresholds in the channel row for which you want to configure an alarm rule.

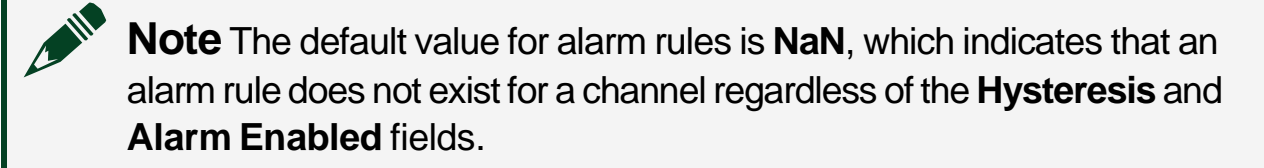

3. Specify the **Hysteresis** value for the alarm threshold. Use hysteresis to reduce recurrent alarms on channels with fluctuating live values. The same hysteresis value is applied to both the **HI Alarm** and **LO Alarm** rules.

| Alarm Example            | Behavior                                                                                                    |
|--------------------------|----------------------------------------------------------------------------------------------------|
| HI Alarm is set to 2 and | <ul> <li>The alarm becomes active when the channel value is greater than<br/>the HI Alarm threshold.</li> </ul> |

| Alarm Example                                           | Behavior                                                                                                    |
|---------------------------------------------------------|----------------------------------------------------------------------------------------------------|
| <b>Hysteresis</b> is set to 1                           | <ul> <li>The alarm becomes inactive when the channel value passes below<br/>the HI Alarm threshold minus the Hysteresis value (2 - 1 = 1). The<br/>alarm becomes inactive (not cleared) when the channel value is<br/>1 or lower.</li> </ul>                                                                                          |
| LO Alarm is set to<br>0 and Hysteresis is<br>set to 0.5 | <ul> <li>The alarm becomes active when the channel value is less than the LO Alarm threshold.</li> <li>The alarm becomes inactive when the channel value passes above the LO Alarm threshold plus the Hysteresis value (0 + 0.5 = 0.5). The alarm becomes inactive (not cleared) when the channel value is 0.5 or greater.</li> </ul> |

4. Select the Alarm Enabled checkbox to initiate the alarm rule evaluation.

Tip Click Disable All to batch disable the configured alarms. To clear configured alarm values and return the values to default, you must delete the alarm rule from the Saved Alarm Rules page.

If an alarm threshold for a specific channel is met, the channel appears in the **Alarms** field. Click **Clear** to remove an alarm instance from the **Alarms** field. Refer to the following table for more information about alarm states.

 Table 8. Alarm States

| Alarm State  | Description                                        |
|--------------|----------------------------------------------------|
| Active (Red) | The alarm is active and has not been acknowledged. |

| Inactive (Clear) | The alarm for the channel is inactive.                                                             |
|------------------|----------------------------------------------------------------------------------------------------|
| Active (Yellow)  | The alarm has been acknowledged. Click <b>Acknowledge Alarm</b> to acknowledge the alarm instance. |

## Viewing Channel Data

Complete the following steps to view live channel data.

- 1. On the **Home** page of the Static Data Viewer, view the **Live Values** of a specific channel in the **Data Table**.
- To view the channel data as a graph, check the Selected checkbox on a channel or multiple channels to group, then click Launch New Graph. The graph for the specified channel launches in a new browser tab and is automatically saved to the Saved Graphs page.

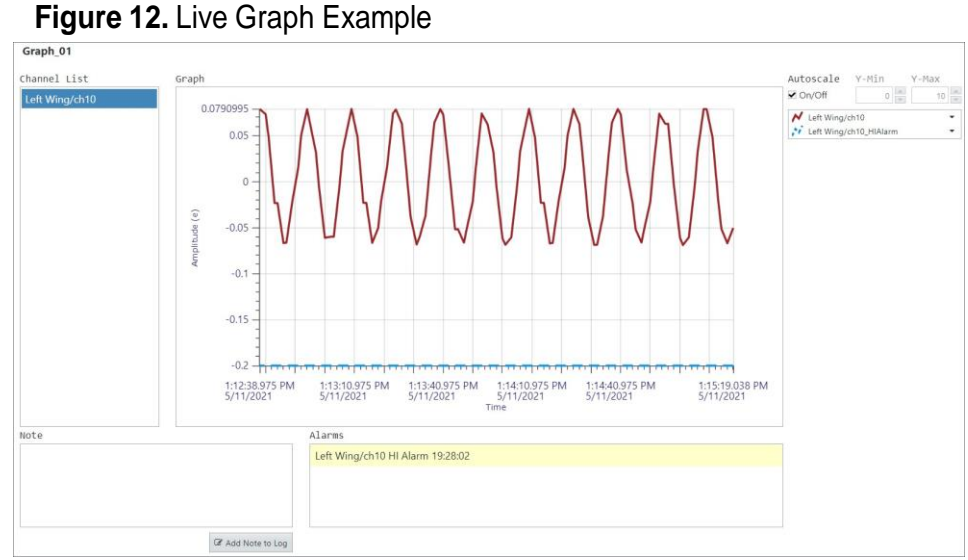

- 3. Use the **Autoscale On/Off** checkbox to change the size of the plot for your specific needs.
- 4. Use the graph legend to change plot properties.
- 5. View the list of **Alarms** and alarm states for the specific channels in the graph. You can acknowledge and clear alarms only from the **Alarms** list on the Home page.
- 6. Add a **Note** to annotate the log file.

7. Rename the graph title that appears above the **Channel List**. The graph name automatically updates in the **Graph List** on the **Saved Graphs** page.

Closing the browser tab automatically saves the launched graphs. You can access the saved graphs from the **Saved Graphs** page when you log back into the Static Data Viewer.

## **Error Reporting**

All errors for the Static Data Viewer are reported in your web browser console. Static Data Viewer errors contain an error code and source message.

Tip You can open the Google Chrome Console in Developer Tools by pressing <Ctrl-Shift-i>.

# Creating a FlexLogger Project from an Excel Spreadsheet

Use the FlexLogger Spreadsheet Importer command-line executable to create a FlexLogger project from an Excel spreadsheet.

The FlexLogger Spreadsheet Importer generally supports any hardware supported by FlexLogger, including following hardware typically deployed in high channel count test systems.

Chassis

- cDAQ-9185 (4-slot Ethernet chassis)
- cDAQ-9189 (8-slot Ethernet chassis)

Modules

- NI-9213 (Thermocouple)
- NI-9215 (±10V)
- NI-9235 (quarter-bridge strain)
- NI 9236 (quarter-bridge strain)
- NI 9237 (quarter-, half-, and full-bridge strain)
- NI 9234 (IEPE accelerometers and microphones)

## Defining a FlexLogger Project in a Microsoft Excel Spreadsheet

Use a Microsoft Excel spreadsheet (.xlsx) to define and configure a FlexLogger project so you can import it into FlexLogger.

Complete the following steps to define your FlexLogger project in an Excel spreadsheet.

- 1. Create an Excel spreadsheet with the following worksheets:
  - Required:
    - Channel Mapping
  - Optional:

- Strain-Bridge
- Temperature-Thermocouple
- Voltage-Voltage
- Formulas
- Statistics
- Variables

You can find a FlexLogger Importer Spreadsheet template and a reference example spreadsheet in the *Importing Structural Test Channel Information from MS Excel into FlexLogger* document.

- Set up the Strain-Bridge, Temperature-Thermocouple, and Voltage-Voltage worksheets with the appropriate columns. Refer to Strain-Bridge Worksheet, Temperature-Thermocouple Worksheet, and Voltage-Voltage Worksheet to learn about what to name the columns, which columns are required, and what values are allowed for each column.
- 3. Set up the Channel Mapping worksheet. Refer to **Channel Mapping Worksheet** to learn about what to name the columns, which columns are required, and what values are allowed for each column.
- 4. (Optional) If needed, set up the Formulas, Statistics, and Variables worksheets with the appropriate columns. Refer to *Formulas Worksheet*, *Statistics Worksheet*, and *Variables Worksheet* to learn about what to name the columns, which columns are required, and what values are allowed for each column.

Tip The FlexLogger CLI can take several minutes to run on a large spreadsheet.

NI recommends that you only configure a few channels in each of the worksheets first, then run the importer to ensure that they are properly configured, and only then complete the worksheet with all the required channels.

5. Save the file in .xlsx format.

#### **Related reference:**

- Strain-Bridge Worksheet
- Temperature-Thermocouple Worksheet
- <u>Voltage-Voltage Worksheet</u>
- Channel Mapping Worksheet
- Formulas Worksheet
- Statistics Worksheet
- Variables Worksheet

#### **Related information:**

 Importing Test Channel Information from MS Excel into FlexLogger document

## Strain-Bridge Worksheet

Create the Strain-Bridge worksheet for the NI-9235 and NI-9236 modules in your system. Set up this worksheet with the columns described in the following table.

Table 9. Strain-Bridge Worksheet

| Column Name   | Column Type | Allowed Values                                                                                                    |
|---------------|-------------|----------------------------------------------------------------------------------------------------|
| Channel Name  | Required    | String that does not contain the<br>following characters:<br>• ,<br>• ;<br>• \<br>• @<br>• .<br>Channel names must be<br>unique.                                                                                                    |
| Physical Unit | Optional    | <ul> <li>Strain (ε)</li> <li>Microstrain (με)</li> <li>When specifying Microstrain, use the "mu" (μ) symbol, not the "micro" (μ) symbol. They are both options from the Excel Insert Symbols dialog, and they look similar.</li> </ul> |
| Signal Range  | Optional    | • Automatic<br>• Manual ( <min< td=""></min<>                                                                                                    |

| Column Name | Column Type | Allowed Values |
|-------------|-------------|----------------|
|             | 1           | 1              |

|                        |          | Value>; <max<br>Value&gt;)<br/>Range is expressed in<br/>parenthesis, with the minimum<br/>and maximum double values<br/>separated by a semicolon.</max<br>     |
|------------------------|----------|----------------------------------------------------------------------------------------------------|
| Sensor Serial Number   | Optional | String                                                                                                    |
| Sensor Notes           | Optional | String                                                                                                    |
| Data Rate (Hz)         | Optional | <ul> <li>Slow (<slow value="">)</slow></li> <li>Medium (<medium value="">)</medium></li> <li>Fast (<fast value="">)</fast></li> </ul>                           |
| Gage Factor            | Optional | Double                                                                                                    |
| Alarm Value Change     | Optional | <ul><li>Rises above value</li><li>Falls below value</li><li>Enters range</li><li>Leaves range</li></ul>                                                         |
| Critical Alarm Enabled | Optional | • TRUE<br>• FALSE                                                                                                    |
| Critical Value         | Optional | Number                                                                                                    |
| Critical Range         | Optional | <pre>(<min value="">; <max value="">) Range is expressed in parenthesis, with the minimum and maximum double values separated by a semicolon.</max></min></pre> |
| Critical Hysteresis    | Optional | Number                                                                                                    |

| Column Name           | Column Type | Allowed Values                                                                                                    |
|-----------------------|-------------|----------------------------------------------------------------------------------------------------|
| Warning Alarm Enabled | Optional    | • TRUE<br>• FALSE                                                                                                    |
| Warning Value         | Optional    | Number                                                                                                    |
| Warning Range         | Optional    | <pre>(<min value="">; <max value="">) Range is expressed in parenthesis, with the minimum and maximum double values separated by a semicolon.</max></min></pre> |
| Warning Hysteresis    | Optional    | Number                                                                                                    |

#### Temperature-Thermocouple Worksheet

Create the Temperature-Thermocouple worksheet for the NI-9213 modules in your system. Set up this worksheet with the columns described in the following table.

| Table 10. Te | emperature-Thermo | couple Worksheet |
|--------------|-------------------|------------------|
|--------------|-------------------|------------------|

| Column Name  | Column Type | Allowed Values                                                                 |
|--------------|-------------|--------------------------------------------------------------------------------|
| Channel Name |             | String that does not contain the<br>following characters:<br>• ,<br>• ;<br>• \ |
|              |             |                                                                                |
|              | Required    |                                                                                |
|              |             | • @                                                                            |
|              |             | • .                                                                            |
|              |             | Channel names must be unique.                                                  |

| Column Name          | Column Type | Allowed Values                                                                                                    |
|----------------------|-------------|----------------------------------------------------------------------------------------------------|
|                      |             | (°F)<br>• Kelvin (K)                                                                                                    |
| Signal Range         | Optional    | <ul> <li>Automatic</li> <li>Manual (<min<br>Value&gt;; <max<br>Value&gt;)</max<br></min<br></li> <li>Range is expressed in<br/>parenthesis, with the minimum<br/>and maximum double values<br/>separated by a semicolon.</li> </ul> |
| Sensor Serial Number | Optional    | String                                                                                                    |
| Sensor Notes         | Optional    | String                                                                                                    |
| Data Rate (Hz)       | Optional    | <ul> <li>Slow (<slow value="">)</slow></li> <li>Medium (<medium value="">)</medium></li> <li>Fast (<fast value="">)</fast></li> </ul>                                                                                               |
| Linear Slope         | Optional    | Number                                                                                                    |
| Linear Offset        | Optional    | Number                                                                                                    |
| CJC Source           | Optional    | • Built-In<br>• Constant                                                                                                    |
| CJC Temperature      | Optional    | Double                                                                                                    |

| Thermocouple Type | Optional | <ul> <li>B</li> <li>E</li> <li>J</li> <li>K</li> <li>N</li> <li>R</li> </ul> |
|-------------------|----------|------------------------------------------------------------------------------|
|-------------------|----------|------------------------------------------------------------------------------|

| Column Name            | Column Type | Allowed Values                                                                                                    |
|------------------------|-------------|----------------------------------------------------------------------------------------------------|
|                        |             | • S<br>• T                                                                                                    |
| Alarm Value Change     | Optional    | <ul><li>Rises above value</li><li>Falls below value</li><li>Enters range</li><li>Leaves range</li></ul>                                                         |
| Critical Alarm Enabled | Optional    | • TRUE<br>• FALSE                                                                                                    |
| Critical Value         | Optional    | Number                                                                                                    |
| Critical Range         | Optional    | <pre>(<min value="">; <max value="">) Range is expressed in parenthesis, with the minimum and maximum double values separated by a semicolon.</max></min></pre> |
| Critical Hysteresis    | Optional    | Number                                                                                                    |
| Warning Alarm Enabled  | Optional    | • TRUE<br>• FALSE                                                                                                    |

| Warning Value      | Optional | Number                                                                                                    |
|--------------------|----------|----------------------------------------------------------------------------------------------------|
| Warning Range      | Optional | <pre>(<min value="">; <max value="">) Range is expressed in parenthesis, with the minimum and maximum double values separated by a semicolon.</max></min></pre> |
| Warning Hysteresis | Optional | Number                                                                                                    |

| Column Name | Column Type | Allowed Values                        |
|-------------|-------------|---------------------------------------|
| Filtering   | Optional    | • Auto<br>• None<br>• High Resolution |

## Voltage-Voltage Worksheet

Create the Voltage-Voltage worksheet for the NI-9213 and NI-9215 modules in your system. Set up this worksheet with the columns described in the following table.

 Table 11.
 Voltage-Voltage
 Worksheet

| Column Name  | Column Type | Allowed Values                                         |
|--------------|-------------|--------------------------------------------------------|
| Channel Name | Descripted  | String that does not contain the following characters: |
| Channer Name | Required    | • @<br>• .<br>Channel names must be<br>unique.         |

|               |          | <ul> <li>Kilovolt (kV)</li> <li>Volt (V)</li> <li>Millivolt (mV)</li> <li>Microvolt (μV)</li> </ul>                                                                              |
|---------------|----------|----------------------------------------------------------------------------------------------------|
| Physical Unit | Optional | When specifying Microstrain, use the "mu" ( $\mu$ ) symbol, not the "micro" ( $\mu$ ) symbol. They are both options from the Excel Insert Symbols dialog, and they look similar. |

| Column Name          | Column Type | Allowed Values                                                                                                    |
|----------------------|-------------|----------------------------------------------------------------------------------------------------|
| Signal Range         | Optional    | <ul> <li>Automatic</li> <li>Manual (<min<br>Value&gt;; <max<br>Value&gt;)</max<br></min<br></li> <li>Range is expressed in<br/>parenthesis, with the minimum<br/>and maximum double values<br/>separated by a semicolon.</li> </ul> |
| Sensor Serial Number | Optional    | String                                                                                                    |
| Sensor Notes         | Optional    | String                                                                                                    |
| Data Rate (Hz)       | Optional    | <ul> <li>Slow (<slow value="">)</slow></li> <li>Medium (<medium value="">)</medium></li> <li>Fast (<fast value="">)</fast></li> </ul>                                                                                               |
| Scaling Type         | Optional    | • Linear<br>• Sensitivity<br>• Two Point                                                                                                    |

|               |          | Double                                       |
|---------------|----------|----------------------------------------------|
| Linear Slope  | Optional | Use when Scaling Type is set to Linear.      |
|               |          | Double                                       |
| Linear Offset | Optional | Use when Scaling Type is set to Linear.      |
|               |          | Double                                       |
| Sensitivity   | Optional | Use when Scaling Type is set to Sensitivity. |

| Column Name            | Column Type | Allowed Values                                            |
|------------------------|-------------|-----------------------------------------------------------|
| Sensitivity Offset     | Optional    | Double<br>Use when Scaling Type is set to<br>Sensitivity. |
| Two-point Physical 1   | Optional    | Double<br>Use when Scaling Type is set to<br>Two Point.   |
| Two-point Electrical 1 | Optional    | Double<br>Use when Scaling Type is set to<br>Two Point.   |
| Two-point Physical 2   | Optional    | Double<br>Use when Scaling Type is set to<br>Two Point.   |

|                        |          | Double                                                                                                  |
|------------------------|----------|----------------------------------------------------------------------------------------------------|
| Two-point Electrical 2 | Optional | Use when Scaling Type is set to Two Point.                                                              |
| Alarm Value Change     | Optional | <ul><li>Rises above value</li><li>Falls below value</li><li>Enters range</li><li>Leaves range</li></ul> |
| Critical Alarm Enabled | Optional | • TRUE<br>• FALSE                                                                                       |
| Critical Value         | Optional | Number                                                                                                  |
| Critical Range         | Optional | ( <min value="">; <max<br>Value&gt;)</max<br></min>                                                     |

| Column Name           | Column Type | Allowed Values                                                                                          |
|-----------------------|-------------|----------------------------------------------------------------------------------------------------|
|                       |             | Range is expressed in parenthesis, with the minimum and maximum double values separated by a semicolon. |
| Critical Hysteresis   | Optional    | Number                                                                                                  |
| Warning Alarm Enabled | Optional    | • TRUE<br>• FALSE                                                                                       |
| Warning Value         | Optional    | Number                                                                                                  |

| Warning Range      | Optional | <pre>(<min value="">; <max value="">) Range is expressed in parenthesis, with the minimum and maximum double values separated by a semicolon.</max></min></pre> |
|--------------------|----------|----------------------------------------------------------------------------------------------------|
|                    |          |                                                                                                    |
| Warning Hysteresis | Optional | Number                                                                                                    |

## **Channel Mapping Worksheet**

For each channel you create on the Strain-Bridge, Temperature-Thermocouple, and Voltage-Voltage worksheets, create the hardware lookup on the Channel Mapping worksheet to specify the chassis/module to which you want to add the channel.

Note the following allowed values when setting up the Channel Mapping worksheet.

- Strain-Bridge channels can only be associated with the NI-9235, NI-9236, and NI-9237 modules.
- Temperature-Thermocouple channels can only be associated with the NI-9213 module.
- Voltage-Voltage channels can only be associated with the NI-9213 and NI-9215 modules.

Set up the Channel Mapping worksheet with the columns described in the following table.

| Column Name  | Column Type | Allowed Values                                                                                                   |
|--------------|-------------|----------------------------------------------------------------------------------------------------|
| Channel Name | Required    | Channel Name specified in the<br>Strain-Bridge, Temperature-<br>Thermocouple, or Voltage-<br>Voltage worksheets. |

Table 12. Channel Mapping Worksheet

| Device Model         | Required | • NI cDAQ-9189<br>• NI cDAQ-9185                                                                                                    |
|----------------------|----------|----------------------------------------------------------------------------------------------------|
| Device Name          | Required | Unique string, such as cDAQ1                                                                                                    |
| Device Serial Number | Optional | Unique string that maps to the chassis serial number, such as 123ALPHA                                                                                                    |
| Module Model         | Required | <ul> <li>NI 9213</li> <li>NI 9215</li> <li>NI 9235</li> <li>NI 9236</li> <li>NI 9237</li> <li>NI 9234</li> </ul>                                                                                                 |
| Module Slot Number   | Required | <ul> <li>Number between 1 and 8<br/>that maps to the module<br/>slot position in the<br/>cDAQ-9189</li> <li>Number between 1 and 4<br/>that maps to the module<br/>slot position in the<br/>cDAQ-9185</li> </ul> |
| Channel Number       | Required | <ul> <li>AIO through AI15 for the NI-9213</li> <li>AIO through AI3 for the NI-9215</li> </ul>                                                                                                    |

| Column Name | Column Type | Allowed Values                                |
|-------------|-------------|-----------------------------------------------|
|             |             | • AIO through AI7 for the NI-9235 and NI-9236 |

## Formulas Worksheet

Set up the Formulas worksheet with the columns described in the following table.

| Column Name  | Column Type | Allowed Values                                                                                                    |
|--------------|-------------|----------------------------------------------------------------------------------------------------|
| Channel Name | Required    | String that does not contain the<br>following characters:<br>,<br>,<br>,<br>@<br>Channel names must be<br>unique.                                                                              |
| Formula Type | Required    | • Arithmetic<br>• Boolean                                                                                                    |
| Unit         | Optional    | String                                                                                                    |
| Description  | Optional    | String                                                                                                    |
| Formula      | Required    | Formula that references a<br>Channel Name listed in the<br>Channel Mapping worksheet<br>between single quotation<br>marks.<br>Note that the single quotation<br>mark is a special character in |

 Table 13. Formulas Worksheet

| Column Name            | Column Type | Allowed Values                                                                                                    |
|------------------------|-------------|----------------------------------------------------------------------------------------------------|
|                        |             | <ul> <li>Excel. To start the formula with a reference to a channel name, choose one of the following options:</li> <li>Duplicate the single quotation mark: <ul> <li>'Channel 01' + 1</li> </ul> </li> <li>Specify the entire formula as a string, starting with the equal sign: <ul> <li>"'Channel 01' + 1"</li> </ul> </li> </ul> |
| Alarm Value Change     | Optional    | <ul> <li>Rises above value</li> <li>Falls below value</li> <li>Enters range</li> <li>Leaves range</li> </ul>                                                                                                    |
| Critical Alarm Enabled | Optional    | • TRUE<br>• FALSE                                                                                                    |
| Critical Value         | Optional    | Number                                                                                                    |
| Critical Range         | Optional    | <pre>(<min value="">; <max value="">) Range is expressed in parenthesis, with the minimum and maximum double values separated by a semicolon.</max></min></pre>                                                                                                    |
| Critical Hysteresis    | Optional    | Number                                                                                                    |

| Warning Alarm Enabled | Optional | • TRUE<br>• FALSE |
|-----------------------|----------|-------------------|
| Warning Value         | Optional | Number            |

| Column Name        | Column Type | Allowed Values                                                                                          |
|--------------------|-------------|----------------------------------------------------------------------------------------------------|
|                    |             | ( <min value="">; <max<br>Value&gt;)</max<br></min>                                                     |
| Warning Range      | Optional    | Range is expressed in parenthesis, with the minimum and maximum double values separated by a semicolon. |
| Warning Hysteresis | Optional    | Number                                                                                                  |

## Statistics Worksheet

Set up the Statistics worksheet with the columns described in the following table. Use Statistics channels to apply a filter or compute the mean or RMS of an existing channel.

 Table 14. Statistics Worksheet

| Column Name  | Column Type | Allowed Values                                         |
|--------------|-------------|--------------------------------------------------------|
| Channel Name |             | String that does not contain the following characters: |
|              | Required    | • ,<br>• ;<br>• \<br>• @<br>• .                        |
|              |             |                                                        |
|              |             | • .                                                    |
|              |             | Channel names must be unique.                          |

| Statistics Type | Required | • Filter<br>• Mean<br>• RMS                                                    |
|-----------------|----------|--------------------------------------------------------------------------------|
| Data Source     | Required | Must be the name of a channel<br>listed in the Channel Mapping<br>spreadsheet. |

| Column Name            | Column Type | Allowed Values                                                                                          |
|------------------------|-------------|----------------------------------------------------------------------------------------------------|
| Description            | Optional    | String                                                                                                  |
| Filter Type            | Optional    | • Highpass<br>• Lowpass                                                                                 |
| Cutoff                 | Optional    | Double<br>Use when the value of column<br>Statistics Type is Filter.                                    |
| Block Size             | Optional    | Double, expressed in seconds<br>Use when the value of column<br>Statistics Type is Mean or RMS.         |
| Alarm Value Change     | Optional    | <ul><li>Rises above value</li><li>Falls below value</li><li>Enters range</li><li>Leaves range</li></ul> |
| Critical Alarm Enabled | Optional    | • TRUE<br>• FALSE                                                                                       |
| Critical Value         | Optional    | Double                                                                                                  |

|                       | Optional | ( <min value="">; <max<br>Value&gt;)<br/>Range is expressed in</max<br></min>           |
|-----------------------|----------|-----------------------------------------------------------------------------------------|
| Chilcar Range         | Optional | parenthesis, with the minimum<br>and maximum double values<br>separated by a semicolon. |
| Critical Hysteresis   | Optional | Number                                                                                  |
| Warning Alarm Enabled | Optional | • TRUE                                                                                  |

| Column Name        | Column Type | Allowed Values                                                                                                    |
|--------------------|-------------|----------------------------------------------------------------------------------------------------|
|                    |             | • FALSE                                                                                                    |
| Warning Value      | Optional    | Number                                                                                                    |
| Warning Range      | Optional    | <pre>(<min value="">; <max value="">) Range is expressed in parenthesis, with the minimum and maximum double values separated by a semicolon.</max></min></pre> |
| Warning Hysteresis | Optional    | Number                                                                                                    |

## Variables Worksheet

Set up the Variables worksheet with the columns described in the following table to create variables.

Table 15. Variables Worksheet

| Column Name | Column Type | Allowed Values |
|-------------|-------------|----------------|
|-------------|-------------|----------------|

| Channel Name | Required | String that does not contain the following characters:<br>, ,<br>; ,<br>Q<br>Channel names must be unique. |
|--------------|----------|----------------------------------------------------------------------------------------------------|
| Description  | Optional | String                                                                                                    |
| Value        | Optional | Double                                                                                                    |
| Unit         | Optional | String                                                                                                    |

## **Configuring Software**

Complete the following steps to install and configure the software for first use with a FlexLogger project created with the FlexLogger Spreadsheet Importer.

- 1. Verifying Spreadsheet Data in MAX
- 2. Reserving the cDAQ-9189 Chassis in MAX

Verifying Spreadsheet Data in MAX

Complete the following steps to verify and update the data entered in your spreadsheet.

- 1. Launch MAX from your server.
- 2. Right-click Devices and Interfaces and select Find Network NI-DAQmx Devices.
- 3. Click Select All, then select Add Selected Devices.
- 4. For each cDAQ chassis, right-click the chassis name listed under **Network Devices** and select the Settings tab.
- 5. Verify that the value for Model in MAX matches the value for Device Model in the Channel Mapping worksheet.

- 6. Update the Name in MAX to match the value for Device Name in the Channel Mapping worksheet.
- 7. Verify the Serial Number in MAX matches the value for Device Serial Number in the Channel Mapping worksheet.
- 8. For each module in each cDAQ chassis, do the following:
  - a. Verify the Model in the MAX Settings tab matches the value for Module Model in the Channel Mapping worksheet.
  - b. Verify the Slot Number in the MAX Settings tab in MAX matches the value for Module Slot Number in the Channel Mapping worksheet.

#### Reserving the cDAQ-9189 Chassis in MAX

Complete the following steps to add the cDAQ-9189 chassis to your software configuration.

- 1. Launch MAX from the server computer.
- 2. Right-click **Devices and Interfaces** and select **Find Network NI-DAQmx Devices**.
- 3. Click Select All, then select Add Selected Devices.
- To determine successful installation of the chassis, right click the chassis name listed under **Network Devices** and select **Self Test**.
   When the self-test finishes, a message indicates successful verification or if an error occurred.
- 5. If the chassis was not reserved automatically (indicated in MAX by the chassis icon with an X) after it was added (Add Device), you can reserve the chassis in MAX by expanding Devices and Interfaces <u>Network Devices</u>, selecting the chassis, and clicking the Reserve Chassis button. The Override Reservation dialog box appears when you attempt to

explicitly reserve a chassis. Agreeing to override the reservation forces the cDAQ chassis to be reserved by the current user.

## Importing a New Project

Import a project you defined in an Excel Spreadsheet into FlexLogger using the command-line interface.

Complete the following steps to import a project.

## Before importing a new project, define the project in an Excel spreadsheet as described in *Defining a FlexLogger Project in a Microsoft Excel Spreadsheet*.

- 1. Open a Command Prompt window.
- 2. Change the directory to the folder that contains the Spreadsheet Importer command-line executable, C:\Program Files\National Instruments\ FlexLogger using the cd command, cd "C:\Program Files\National Instruments\FlexLogger"
- 3. Run the following command: .\flexloggercli.exe import -p "<ProjectName>" -f "<ProjectFolder>" -s "<ExcelSpreadsheetPath>"

The project file (.flxproj) is created in the project folder indicated in the command. The operation may take several minutes to complete, based on the size of the number of channels defined in the spreadsheet.

Open the generated FlexLogger project file by double-clicking the .flxproj file or opening the project within the FlexLogger application.

#### **Related tasks:**

Defining a FlexLogger Project in a Microsoft Excel Spreadsheet

## Commands and Command Options

The following tables summarize the FlexLogger Spreadsheet Importer commands and command options.

|  | Command | Description                                                                 |
|--|---------|-----------------------------------------------------------------------------|
|  | import  | Create a new project using the configuration you import from a spreadsheet. |

Table 17. FlexLogger Spreadsheet Importer Command Options

| Command Option    | Description                                                                                                    |  |
|-------------------|----------------------------------------------------------------------------------------------------|--|
| project=VALUE     | Specify the name of the new project. Do not                                                                                                   |  |
| -p VALUE          | include the file extension in the name.                                                                                                    |  |
| folder=VALUE      | Specify the location for the new project folder.                                                                                              |  |
| -f VALUE          | I he new project folder will have the same name as the new project.                                                                           |  |
| spreadsheet=VALUE | Specify the location of the spreadsheet you wa                                                                                                |  |
| -s VALUE          | to import.                                                                                                    |  |
| -o,overwrite      | Include this optional parameter to indicate that<br>any existing project with the same path should<br>be overwritten by the imported project. |  |
## Benchmarking a System Built from the High Channel Count Test Reference Architecture

To create performance benchmarks for the High Channel Count Test Reference Architecture design pattern, NI built a physical test system according to the pattern and tested the system for viability and reliability, using the following tests.

- Long-Term Test Results—Assessed the performance of the benchmark system when continuously logging data without producing errors.
- Channel Count Parametrized Test Results—Found the highest sample rates the benchmark system could achieve at different channel counts.
- Shunt Calibration and Null Offset Test Results—Assessed the time to complete a shunt calibration and null offset.

Use the results of the benchmark system tests as reference when building your own system from the High Channel Count Test Reference Architecture.

## The High Channel Count Test Benchmark System

The following figure depicts the composition of the High Channel Count Test benchmark system built by NI.

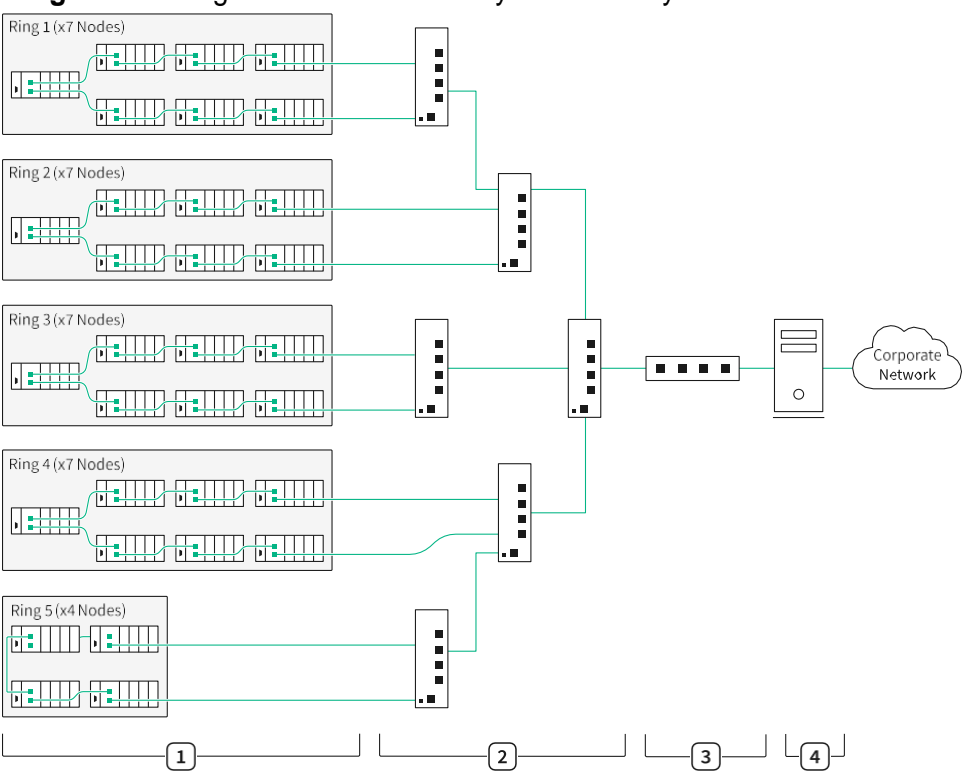

Figure 13. Diagram of Benchmark System Built by NI

- 1. cDAQ-9189: 8-Slot, TSN-Enabled Ethernet CompactDAQ Chassis
- 2. cRIO-9805: 4-Port, 802.1AS Ethernet Switch Expansion Module for CompactRIO
- 3. Cisco RV340: Router
- 4. Lenovo ThinkStation P330 Tower Gen 2: Server Computer

**Note** To stress scalability and performance, NI configured the benchmark system with over 2,000 channels—the top-end channel count suggested in the Static Structural Test Reference Architecture.

The 32 cDAQ-9189 8-Slot chassis in the benchmark system are configured with a total of 256 modules and a channel composition that represents a common static structural test application.

| Number and Type of<br>Channels     | Number of Modules | Module Models       | Sample Rate |
|------------------------------------|-------------------|---------------------|-------------|
| 1,944 quarter-bridge strain gauges | 243               | NI-9235 and NI-9236 | 100 S/s     |
| 32 voltage channels                | 8                 | NI-9215             | 100 S/s     |
| 64 temperature<br>channels         | 4                 | NI-9213             | 1 S/s       |

Table 18. Channel Composition and Sample Rates for the Benchmark System Built by NI

### Conditions

The benchmark test results were found under the following conditions unless otherwise noted.

- Static Test Software Suite 1.2 installed
- Server computer: Lenovo ThinkStation P330 Tower Gen2
  - ∽ Intel Xeon E-2286G CPU 4.0 GHz, 6-Core
  - 🗢 64 GB RAM
  - I TB SSD
  - Gigabit Ethernet adapter (x2) (one dedicated for instrumentation network)
  - Windows 10 64-bit
- External RAID drive: Oyen Digital 4TB SSD MiniPro RAID v3 (2 TB, RAID 1 configuration)
- External DHCP-enabled router: Cisco RV340 router
- Google Chrome browser
- cDAQ-9189 chassis with cDAQ firmware version 20.0 installed (available through NI-DAQmx cDAQ Firmware 21.0)
- System components connected according to the High Channel Count Test Reference Architecture design pattern, as shown in the previous figure

#### Related information:

<u>Static Test Software Suite Download Page</u>

### Long-Term Test Results

The Long-Term Test assessed the performance of the benchmark system when continuously logging data without producing errors.

Conditions:

- · 2-week test time
- 2,048 channel count
- 100 S/s sample rate for strain and voltage channels
- 1 S/s sample rate for thermocouple channels

| Performance              |                                                                                                    |  |
|--------------------------|----------------------------------------------------------------------------------------------------|--|
| CPU usage                | 20% to 70%                                                                                                 |  |
| Memory usage             | 15% to 30%, 2,000 MB to 6,000 MB                                                                           |  |
| Network utility          | 17% to 18%                                                                                                 |  |
| Storage utilization      |                                                                                                    |  |
| Total utilization        | 2.15 TB                                                                                                    |  |
| Utilization by file type | 337 technical data management streaming (TDMS) files at ~5.91 GB each 337 TDMS index files at ~620 MB each |  |

### **Channel Count Parametrized Test Results**

The Channel Count Parametrized Test found the highest sample rates the benchmark system could achieve at different channel counts. The highest sample rates, reported in the following section, were achieved for 30 minutes

without producing errors and within the following parameters:

- < 80% memory usage
- < 95% CPU usage
- < 80% network utility

#### Highest sample rates by channel count

| 2,048 channels      |                                                                     |  |
|---------------------|---------------------------------------------------------------------|--|
| Maximum sample rate | 3 kS/s                                                              |  |
| CPU usage           | 36% to 50%                                                          |  |
| Memory usage        | 28% to 30%                                                          |  |
| Network utility     | ~22%                                                                |  |
| 1,160 channels      |                                                                     |  |
| Maximum sample rate | 10 kS/s (NI-9235 and NI-9236 have a maximum sample rate of 10 kS/s) |  |
| CPU usage           | 40% to 60%                                                          |  |
| Memory usage        | 34% to 40%                                                          |  |
| Network utility     | ~38%                                                                |  |

| 448 channels        |                                                                     |  |
|---------------------|---------------------------------------------------------------------|--|
| Maximum sample rate | 10 kS/s (NI-9235 and NI-9236 have a maximum sample rate of 10 kS/s) |  |
| CPU usage           | 20% to 50%                                                          |  |
| Memory usage        | 20% to 30%                                                          |  |
| Network Utility     | ~15%                                                                |  |

### **Shunt Calibration and Null Offset Test Results**

| Time to complete shunt calibration on 1,944 channels | 5 minutes |
|------------------------------------------------------|-----------|
| Time to complete null offset on 1,944 channels       | 5 minutes |

# High Channel Count Test Reference Architecture New Features and Changes

Learn about updates—including new features and behavior changes—introduced in each version of the High Channel Count Test Reference Architecture.

#### **Related reference:**

- High Channel Count Test Reference Architecture 1.2 New Features and Changes
- High Channel Count Test Reference Architecture 1.1 New Features and Changes

### High Channel Count Test Reference Architecture 1.2 New Features and Changes

Introduced December 2021

#### Creating a FlexLogger Project from an Excel Spreadsheet

Added support to use the FlexLogger Spreadsheet Importer command-line executable to create a FlexLogger project from an Excel spreadsheet.

#### **Related concepts:**

<u>Creating a FlexLogger Project from an Excel Spreadsheet</u>

### High Channel Count Test Reference Architecture 1.1 New Features and Changes

Introduced September 2021

#### **New Features**

Initial version of the High Channel Count Test Reference Architecture provided support for the following high-channel-count measurement types:

- Strain-bridge input
- Thermocouple input
- Voltage input

### Hardware Support

This version of the High Channel Count Test Reference Architecture provided support for the following products:

- cDAQ-9189
- cRIO-9805
- NI-9213
- NI-9215
- NI-9235
- NI-9236
- NI-9237
- NI-9234

# Finding Documentation for Hardware Components

Use the following links to find documentation for the instrumentation used with the High Channel Count Test Reference Architecture, including getting started and specifications.

| Model     | Documentation Link           |  |
|-----------|------------------------------|--|
| cDAQ-9189 | cDAQ-9189 user documentation |  |
| cRIO-9805 | cRIO-9805 user documentation |  |
| NI-9213   | NI-9213 user documentation   |  |
| NI-9215   | NI-9215 user documentation   |  |
| NI-9235   | NI-9235 user documentation   |  |
| NI-9236   | NI-9236 user documentation   |  |
| NI-9237   | NI-9237 user documentation   |  |
| NI-9234   | NI-9234 user documentation   |  |
| PS-14     | PS-14 user documentation     |  |
| PS-15     | PS-15 user documentation     |  |
| PS-16     | PS-16 user documentation     |  |

| Table | 19. | Hardware | Component | Documentation |
|-------|-----|----------|-----------|---------------|
|-------|-----|----------|-----------|---------------|

Neither Emerson, Emerson Automation Solutions, nor any of their affiliated entities assumes responsibility for the selection, use, or maintenance of any product. Responsibility for proper selection, use, and maintenance of any product remains solely with the purchaser and end user. NI, National Instruments, the National Instruments corporate logo, ni.com, CompactDAQ, LabVIEW, NI-DAQ, CompactRIO, and DIAdem are marks owned by one of the companies in the Test & Measurement business unit of Emerson Electric Co. Emerson and the Emerson logo are trademarks and service marks of Emerson Electric Co. All other marks are the property of their respective owners. An NI Partner is a business entity independent from NI and has no agency or joint-venture relationship and does not form part of any business units or guarantees, express or implied, regarding the products or services described herein or their use or applicability. All sales are governed by our terms and conditions, which are available upon request. We reserve the right to modify or improve the designs or specifications of such products at any time without notice.